# SAUVEGARDER SON MAC

## Table des matières.

| Sauvegarder son Mac                                                                     | 1   |
|-----------------------------------------------------------------------------------------|-----|
| Sauvegardes de son Mac                                                                  | 3   |
| Plusieurs types de sauvegardes.                                                         | 3   |
| L'environnement technique des disques systèmes sous macOS                               | 3   |
| Pourquoi APFS ?                                                                         | 3   |
| En savoir plus sur Apple File System (APFS)                                             | 4   |
| Exemples de disques système amorçables (ou bootable dans la langue anglaise)            | 5   |
| Vues de disques démarrables depuis l'utilitaire disque                                  | 6   |
| Vues des disques système démarrables depuis les préférences système disque de démarrage | sur |
| mon iMac Intel                                                                          | 11  |
| Prévenir avant de guérir                                                                | 12  |
| Comment prévenir ?                                                                      | 12  |
| Création d'une copie de sauvegarde avec les outils Apple.                               | 12  |
| Opérations à réaliser :                                                                 | 12  |
| I Achat d'un disque externe                                                             | 12  |
| Quel disque utiliser ?                                                                  | 12  |
| Quelques prix de disques de 500 Go                                                      | 13  |
| Disques complets en USB3 ou USB-c                                                       | 13  |
| Disques SSD à assembler                                                                 | 13  |
| Attention à la connectique de votre Mac                                                 | 14  |
| Disque HDD portable                                                                     | 15  |
| Autres types de disques                                                                 | 15  |
| formater un disque externe                                                              | 16  |
| Effacer un disque externe neuf                                                          | 16  |
| Ajouter un volume                                                                       | 18  |
| Copier des systèmes sur un disque externe avec Carbon Copy Cloner (CCC)                 | 19  |
| C'est quoi Carbon Copy Cloper ?                                                         | 19  |
| Combien ca coûte ?                                                                      | 19  |
| Adresse de téléchargement :                                                             | 17  |
| Au programme dans ce document                                                           | 20  |
| Copie de macOS 10.14 Mojave                                                             | 20  |
| Copie de macOS 10.15 Catalina                                                           | 23  |
| Copie de macOS 11 Bia Sur.                                                              | 25  |
| Copie de macOS 12 Monterey.                                                             | 27  |
| . ,                                                                                     |     |
| Copie d'un disque de données utilisateur et sélection de fichiers                       | 28  |

| Sauvegarde avec | Time Machine | • • • • • • • • • • • • • • • • • • • • | • • • • • • • • • • • • • • • • • • • • | 31 |
|-----------------|--------------|-----------------------------------------|-----------------------------------------|----|
|-----------------|--------------|-----------------------------------------|-----------------------------------------|----|

## **PLUSIEURS TYPES DE SAUVEGARDES.**

- A. Sauvegardes avec Carbon Copy Cloner (ou outil équivalent) :
  - a. Sauvegarde ponctuelle sur un disque externe.
    - i. Selon la version de macOS la procédure peut être différente pour la création d'un disque démarrable (ou amorçable).
  - b. Sauvegardes régulières des modifications sur le disque créé précédemment.
- B. Sauvegardes « en temps réel » avec l'outil standard Apple Time Machine.
  - a. Utilisable pour la restauration de fichiers, de dossiers, d'applications depuis le système en cours d'utilisation.
  - b. Restauration des données sauvegardées par Time Machine.
    - i. Nécessitera l'installation d'un système macOS et la restauration des données (données utilisateurs, applications, réglages) en utilisant l'assistant migration depuis une sauvegarde Time Machine.
- C. Création d'une copie démarrable en utilisant les outils standards d'Apple.
  - a. Formatage d'un disque.
  - b. Téléchargement de macOS depuis Apple.
  - c. Installation du système macOS sur un disque externe.
  - d. Utilisation de l'assistant migration depuis le disque système existant ou depuis une sauvegarde Time Machine pour créer le disque démarrable complet avec les données et réglages utilisateur.

#### L'ENVIRONNEMENT TECHNIQUE DES DISQUES SYSTÈMES SOUS MACOS.

Depuis Catalina les disques systèmes sont formatés en APFS ; le disque système est divisé en 2 parties (groupe de volumes) :

- Un volume qui contient uniquement le système d'exploitation macOS ;
  - Le nom du volume sera le nom attribué à l'origine, par exemple Macintosh HD pour le disque interne ou tout autre nom au choix de l'utilisateur, par exemple MBA-HD.
  - Le disque système pourra être sur le disque interne ou sur un disque externe.
  - Au niveau affichage sur le bureau, seul ce volume sera affiché.
- Un volume qui contient les données, applications, réglages systèmes, données propres à l'utilisateur (documente, images, etc.).
  - Le nom du volume sera le nom attribué au disque par l'utilisateur avec un suffixe, données ou -data :
    - Par exemple Macintosh HD-données ou MBA-HD-données en reprenant les noms choisis dans
  - Ce volume ne sera pas visible sur le bureau, il faudra utiliser l'utilitaire de disque.

## **POURQUOI APFS ?**

- APFS est un nouveau système d'organisation des disques introduit avec macOS High Sierra et depuis macOS Mojave les disques système sont obligatoirement formaté en APFS.
- Dans APFS on parlera de conteneurs et de volumes.
- Un disque formaté en APFS pourra contenir plusieurs conteneurs et un conteneur pourra contenir plusieurs volumes.

## EN SAVOIR PLUS SUR APPLE FILE SYSTEM (APFS).

Apple File System (APFS), le système de fichiers par défaut pour les ordinateurs Mac utilisant macOS 10.13 ou les versions ultérieures, est doté d'un chiffrement robuste, du partage d'espace, de la capture d'instantanés, du dimensionnement rapide de répertoires et d'un fonctionnement radicalement amélioré.

Bien que le format APFS soit optimisé pour le stockage Flash/SSD utilisé sur les ordinateurs Mac récents, il peut aussi être utilisé avec des systèmes plus anciens équipés de disques durs traditionnels (HDD) et le stockage externe à connexion directe. Le format APFS est pris en charge aussi bien pour les volumes de démarrage que pour les volumes de données dans macOS 10.13 ou les versions ultérieures.

L'APFS alloue de l'espace disque dans un conteneur (une partition) à la demande. Lorsqu'un même conteneur APFS contient plusieurs volumes, l'espace libre du conteneur est partagé et est automatiquement alloué à n'importe quel volume, en fonction des besoins. Si vous le souhaitez, vous pouvez indiquer la taille de la réserve et celle du quota de chaque volume. Chaque volume utilise uniquement une partie du conteneur global, de sorte que l'espace disponible est la taille totale du conteneur, moins la taille de tous les volumes dans le conteneur.

Sélectionnez un des formats APFS suivants pour les ordinateurs Mac utilisant macOS 10.13 ou les versions ultérieures.

- *APFS :* Utilise le format APFS. Choisissez cette option si vous n'avez pas besoin d'un format chiffré ou sensible à la casse.
- *APFS (chiffré) :* Utilise le format APFS et chiffre le volume.
- *APFS (sensible à la casse) :* Utilise le format APFS et est sensible à la casse des noms de fichiers et de dossiers. Par exemple, les dossiers « Travail » et « TRAVAIL » sont deux dossiers différents.
- APFS (sensible à la casse, chiffré) : Utilise le format APFS, est sensible à la casse dans les noms de fichiers et de dossiers et chiffre le volume. Par exemple, les dossiers « Travail » et « TRAVAIL » sont deux dossiers différents.

Vous pouvez aisément <u>ajouter ou supprimer des volumes dans les conteneurs APFS</u>. Chaque volume au sein d'un conteneur APFS peut disposer de son propre format APFS : APFS, APFS (chiffré), APFS (sensible à la casse) ou APFS (sensible à la casse, chiffré).

# **E**XEMPLES DE DISQUES SYSTÈME AMORÇABLES (OU BOOTABLE DANS LA LANGUE ANGLAISE).

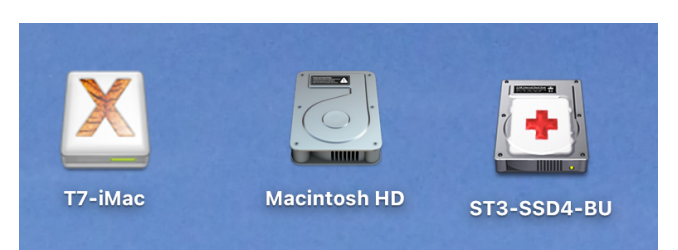

Ici 3 disques seraient utilisables comme disques systèmes (mais à vérifier).

| <b>É Finder</b> Fichier Édition Préser                                                                                                    | ntation Aller Fenêtre Aide                                                                                                    |                                                                                                    |  |  |
|----------------------------------------------------------------------------------------------------|----------------------------------------------------------------------------------------------------|----------------------------------------------------------------------------------------------------|--|--|
| 🔍 🌒 🖄 Infos sur T7-iMac                                                                                                    | 🔍 🌒 💭 🛄 Infos sur Macintosh HD                                                                                                    | 🗧 😑 💽 Infos sur ST3-SSD4-BU                                                                                                    |  |  |
| Modifié : 8 décembre 2021 à 00:39                                                                                                    | Macintosh HD<br>Modifié : 8 décembre 2021 à 00:39                                                                                                    | Modifié : 28 novembre 2021 à 14:07                                                                                                    |  |  |
| + Tags                                                                                                    | + Tags                                                                                                    | + Tags                                                                                                    |  |  |
| <ul> <li>Général :<br/>Type : Volume<br/>Création : 8 décembre 2021 à 00:39<br/>Modifié : 8 décembre 2021 à 00:39<br/>Version : 12.1<br/>Format : APFS<br/>Capacité : 1 To<br/>Disponible : 410,02 Co (16,4 Mo purgeable)<br/>Utilisé : 588 381 986 816 octets (588,38<br/>Go sur disque)     </li> </ul> | <ul> <li>Général :<br/>Type : Volume<br/>Création : 8 décembre 2021 à 00:39<br/>Modifié : 8 décembre 2021 à 00:39<br/>Version : 12.1<br/>Format : APFS<br/>Capacité : 10.3 To<br/>Disponible : 350,79 Go (261,9 Mo purgeable)<br/>Utilisé : 669 098 315 776 octets (669,1 Go<br/>sur disque)     </li> </ul> | <ul> <li>✓ Général :<br/>Type : Volume<br/>Création : 27 octobre 2021 à 08:43<br/>Modifié : 28 novembre 2021 à 14:07<br/>Format : APFS<br/>Capacité : 2 To<br/>Disponible : 1,09 To (55,6 Mo purgeable)<br/>Utilisé : 676 980 477 952 octets (676,98<br/>Go sur disque)         </li> <li>☐ Dossier partagé</li> </ul> |  |  |
| Dossier partage                                                                                                    | Dossier partagé                                                                                                    | ✓ Plus d'infos :                                                                                                    |  |  |
| Plus d'infos :                                                                                                    | Plus d'infos :                                                                                                    |                                                                                                    |  |  |
| ✓ Nom et extension ·                                                                                                    | V Nom et extension :                                                                                                    | ✓ Nom et extension :                                                                                                    |  |  |
| T7-iMac                                                                                                    | Macintosh HD                                                                                                    | ST3-SSD4-BU                                                                                                    |  |  |
| Masquer l'extension                                                                                                    |                                                                                                    | Masquer l'extension                                                                                                    |  |  |
| Commentaires :                                                                                                    | Commentaires :                                                                                                    | Commentaires :                                                                                                    |  |  |
|                                                                                                    |                                                                                                    | ∽ Aperçu :                                                                                                    |  |  |
| Aperçu :                                                                                                    | Aperçu :                                                                                                    |                                                                                                    |  |  |
| ✓ Partage et permissions :                                                                                                    | ✓ Partage et permissions :                                                                                                    | Partage et permissions :                                                                                                    |  |  |
| Lecture seulement                                                                                                    | Lecture seulement                                                                                                    | Vous disposez d'un accès personnalisé.                                                                                                    |  |  |
| Nom Privilège                                                                                                    | Nom Privilège                                                                                                    | Nom Privilège                                                                                                    |  |  |
| système      Cecture et écriture     wheel     Cecture seulement     Cecture seulement                                                                                                    | système      c Lecture et écriture     wheel     c Lecture seulement     cLecture seulement                                                                                                    | yvescornil (Moi) CLecture et écriture     staff CLecture seulement     cure seulement     cLecture seulement                                                                                                    |  |  |

Vue des disques avec la commande cmd i.

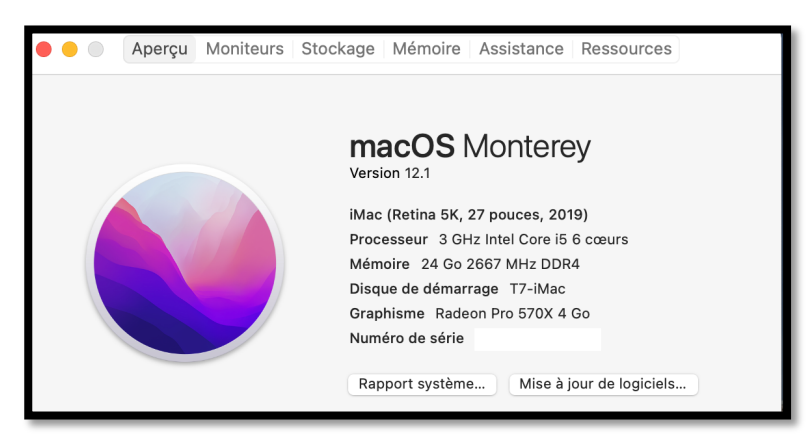

Pour connaître le disque système en cours allez dans le menu Pomme > à propos. Ici le disque système est sur un disque externe T7 dont le nom est T7-iMac.

#### **V**UES DE DISQUES DÉMARRABLES DEPUIS L'UTILITAIRE DISQUE.

| •••               | C Y Utilitaire de disque                                       |                           | $+\mid$ — $\nabla$ Volume S. | 0.S. Partitionner       | €<br>Effacer Restaurer | ⇒ ③ Démonter                 |
|-------------------|----------------------------------------------------------------|---------------------------|------------------------------|-------------------------|------------------------|------------------------------|
| Externe           | T7-iMac<br>Groupe de volumes APFS • APFS<br>maCOS 12.1 (21C52) |                           |                              |                         | PAI                    | 1 To<br>rtagé avec 6 volumes |
| T7-iMac - Données |                                                                |                           |                              |                         |                        |                              |
| ⊖ SSD-T7          | Utilisé<br>588,46 Go                                           | Autres volumes<br>1,61 Go |                              | Disponible<br>409,92 Go | 9                      |                              |
|                   | Point de montage (lecture seule) :                             | 1                         | Type :                       |                         | Group                  | e de volumes APFS            |
|                   | Capacité :                                                     | 1 To                      | Propriétaires :              |                         |                        | Désactivé                    |
|                   | Disponible :                                                   | 409,92 Go                 | Connexion :                  |                         |                        | USB                          |
|                   | Utilisé :                                                      | 588,46 Go                 | Appareil :                   |                         |                        | disk7s2s1                    |
|                   | Nom de l'instantané : com.apple.os.update-EA882DC              | A7A28EBA0A6E94689836B     | UUID de l'instantané :       | 2B56                    | DB90-6297-4EEB-8C      | 24F-1B9359B61BAA             |

Vue du disque T7 découpé en 1 groupe de volumes (T7-iMac) et un autre volume SSD-T7.

| 🔒 Samsung PSSD T7 Media                                      | <b>▲</b>                                                                                                    |              |
|--------------------------------------------------------------|----------------------------------------------------------------------------------------------------|--------------|
| ✓                                                            |                                                                                                    |              |
| ∽ 😂 Volumes T7-iMac                                          |                                                                                                    |              |
| > 금 T7-iMac                                                  |                                                                                                    |              |
| 🖨 T7-iMac - Données                                          |                                                                                                    |              |
| estimation SSD-T7                                            | ▲                                                                                                    |              |
|                                                              |                                                                                                    |              |
| <b>T7-iMac</b><br>Groupe de volumes AP<br>macOS 12.1 (21C52) | FS•APFS                                                                                                    |              |
| Utilisé                                                      | Autres volumes                                                                                                    | O Disponible |
| 588,46 Go                                                    | 1,61 Go                                                                                                    | 409,92 Go    |
|                                                              | <ul> <li>Infos sur T7-iMac</li> <li>T7-iMac</li> <li>Modifié : 8 décembre 2021 à 00:39</li> <li>+ Tags</li> <li>Général :         <ul> <li>Type : Volume</li> <li>Création : 8 décembre 2021 à 00:39</li> <li>Modifié : 8 décembre 2021 à 00:39</li> <li>Modifié : 8 décembre 2021 à 00:39</li> <li>Version : 12.1</li> <li>Format : APFS</li> <li>Capacité : 1 To</li> <li>Disponible : 409,74 Go (16,4 Mo purgeable)</li> <li>Utilisé : 588 660 047 872 octets (588,6</li> <li>Go sur disque)</li> </ul> </li> </ul> | 6            |

| •••                   | Utilitaire de disque                   |                         | $+ \mid -$ Volume | ଫ୍ଟ<br>s.o.s. | ()<br>Partitionner | ∂∃<br>Effacer | 5<br>Restaurer | ⊜<br>Monter | (i)<br>Infos |
|-----------------------|----------------------------------------|-------------------------|-------------------|---------------|--------------------|---------------|----------------|-------------|--------------|
| Interne               |                                        |                         |                   |               |                    |               |                |             |              |
| ✓                     |                                        |                         |                   |               |                    |               | ſ              |             |              |
| ✓                     | Fusion Drive APFS • Table de partition | GUID                    |                   |               |                    |               |                | 1,03 To     |              |
| ✓                     |                                        |                         |                   |               |                    |               |                |             |              |
| 🗁 Macintosh HD        |                                        |                         |                   |               |                    |               |                |             |              |
| 🚍 Macintosh HD - Data |                                        |                         |                   |               |                    |               |                |             |              |
|                       | Macintoch HD                           |                         |                   |               |                    |               |                |             |              |
|                       | 1,03 To                                |                         |                   |               |                    |               |                |             |              |
|                       |                                        |                         |                   |               |                    |               |                |             |              |
|                       | Emplacement :                          | Interne                 | Capacité :        |               |                    |               |                | 1,03        | То           |
|                       | Connexion :                            | SATA                    | Nombre d'enfants  | :             |                    |               |                |             | 2            |
|                       | Table de partition :                   | Table de partition GUID | Type :            |               |                    |               |                | Fusion Dri  | ive          |
|                       | État S.M.A.R.T. :                      | Vérifié                 | Appareil :        |               |                    |               |                | Virti       | lel          |

Vue du disque interne de mon iMac 27 pouces.

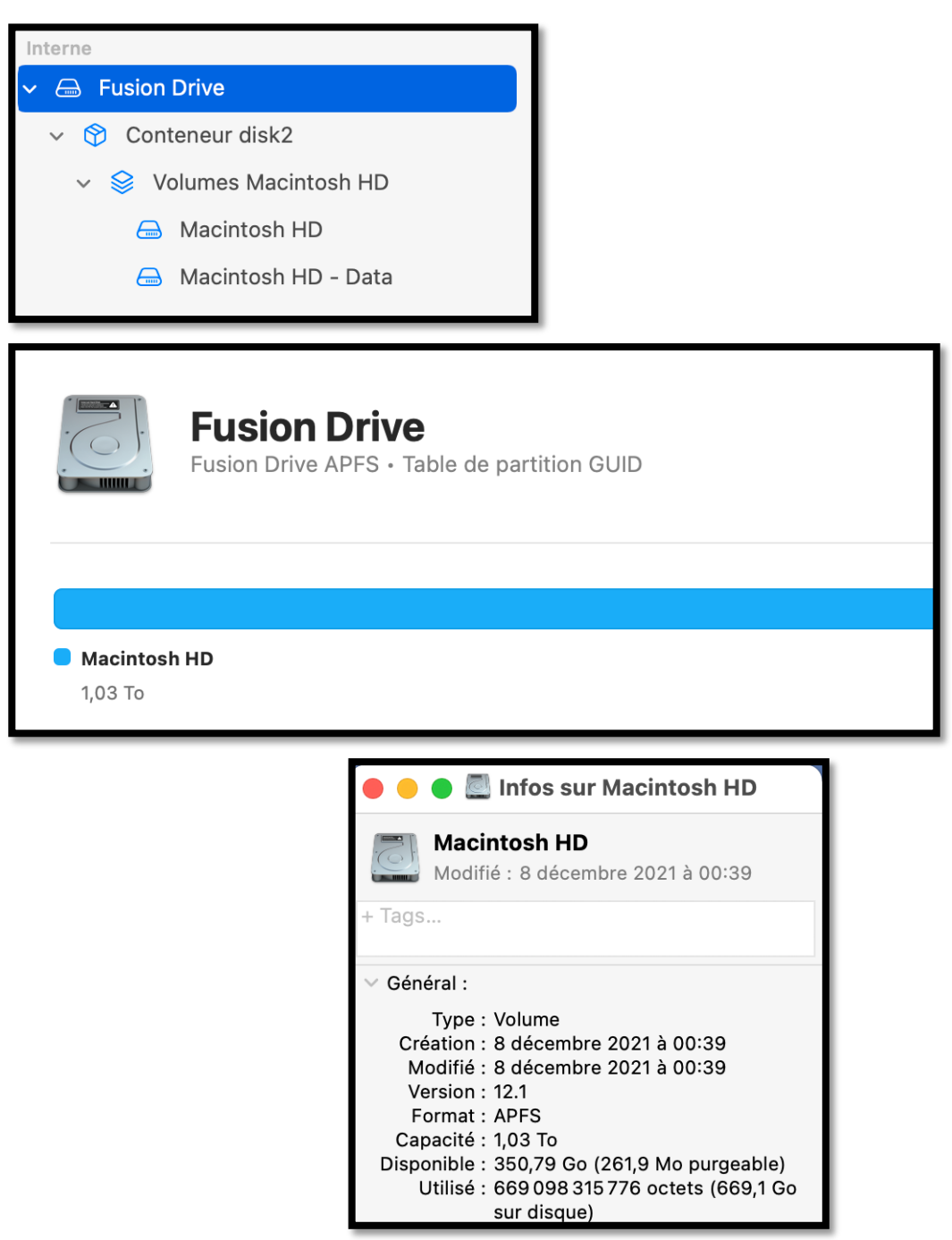

*Le disque Macintosh HD contient macOS 12.1.* 

| 🗸 😑 Hitachi HUA723020ALA641 Media | ▲ | Hitachi HUA7                   | 23020ALA641 Media             |                    |        |
|-----------------------------------|---|--------------------------------|-------------------------------|--------------------|--------|
| ✓                                 |   | Disque physique externe        | USB • Table de partition GUID |                    | 2 10   |
| ✓ ♦ Volumes ST3-SSD4-BU           | ≜ |                                |                               |                    |        |
| 🖨 ST3-SSD4-BU                     |   |                                |                               |                    |        |
| 🖨 ST3-X14FR                       | ≜ |                                |                               |                    |        |
|                                   |   | ST3-SSD4-BU, ST3-X14FR<br>2 To |                               |                    |        |
|                                   |   | Emplacement :                  | Externe                       | Capacité :         | 2 To   |
|                                   |   | Connexion :                    | USB                           | Nombre d'enfants : | 2      |
|                                   |   | Table de partition :           | Table de partition GUID       | Type :             | Disque |
|                                   |   | État S.M.A.R.T. :              | Non géré                      | Appareil :         | disk6  |
| 1                                 | _ |                                |                               |                    |        |

Vue du disque ST3.

| ✓ ⊖ Hitachi HUA723020ALA641 Media |   |
|-----------------------------------|---|
| ✓                                 |   |
| ✓ ♦ Volumes ST3-SSD4-BU           | ۲ |
| ⊖ ST3-SSD4-BU                     | ۲ |
| 🖨 ST3-X14FR                       | ۲ |
|                                   |   |

Contrairement à ce que j'ai écrit le disque ST3-SSD4-BU n'est pas démarrable car on ne voit pas le volume ST3-SSD4-BU-données (ou -data).

• Il s'agit là d'une sauvegarde simple de Carbon Copy Cloner, c'est-à-dire une sauvegarde des données, sans le système d'exploitation, donc non démarrable.

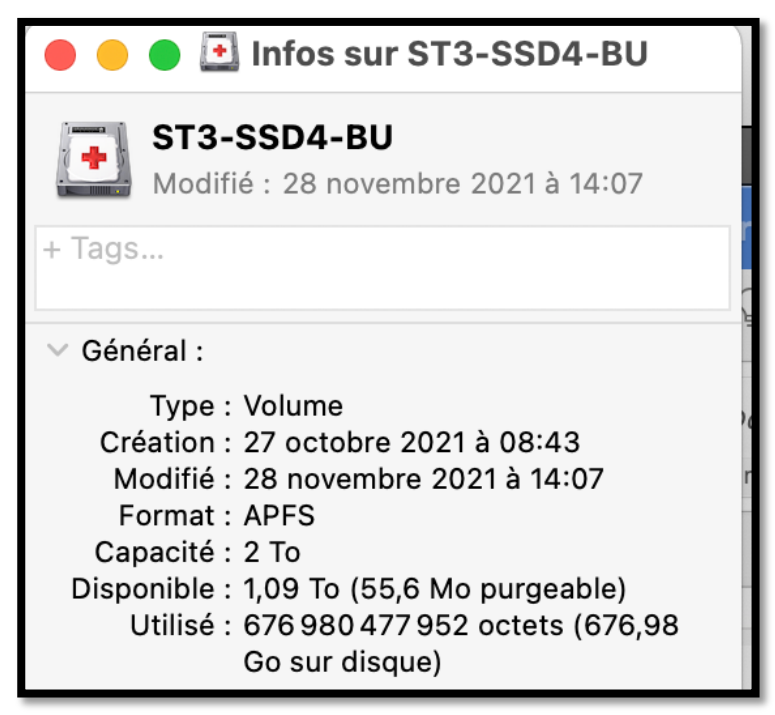

Il n'y a pas de macOS sur ce disque (ou ce volume).

Allons examiner un autre disque de sauvegarde.

| <ul> <li>✓ ➡ ST3000DM 007-1WY10G Media</li> <li>✓ ➡ Conteneur disk9</li> <li>✓ ➡ Volumes ST2-SSD4-BU</li> <li>➡ ST2-SSD4-BU</li> </ul> | ▲<br>▲ | ST3000DM 002<br>Disque physique externe US                                | 7-1WY10G Media<br>B • Table de partition GUID         |                                                          | ЗТо                          |
|----------------------------------------------------------------------------------------------------|--------|---------------------------------------------------------------------------|-------------------------------------------------------|----------------------------------------------------------|------------------------------|
| ST2-SSD4-BU - Données                                                                                                    | ≜      |                                                                           |                                                       |                                                          |                              |
| ST2-02-divers                                                                                                    | \$     | ST2-SSD4-BU                                                               | ST2-02-divers                                         | ST2-03                                                   |                              |
| 🖨 ST2-03                                                                                                    | ≜      | 1 To                                                                      | 1 To                                                  | 999,81 Go                                                |                              |
|                                                                                                    |        | Emplacement :<br>Connexion :<br>Table de partition :<br>État S.M.A.R.T. : | Externe<br>USB<br>Table de partition GUID<br>Non géré | Capacité :<br>Nombre d'enfants :<br>Type :<br>Appareil : | 3 To<br>4<br>Disque<br>disk4 |

Vue du disque ST2.

Le disque ST2 est découpé en 3 volumes, dont un groupe de volumes pour ST2-SSD4-BU (ST2-SSD4-BU et ST2-SSD4-données).

• Le groupe de volumes a été créé par Carbon Copy Cloner, fonction réplication APFS dans la version 6.0.5).

| 🖉 😚 Conteneur disk9                                                                                                    |                                                                                                    |                                                                   |                             |
|----------------------------------------------------------------------------------------------------|----------------------------------------------------------------------------------------------------|-------------------------------------------------------------------|-----------------------------|
| ✓ ♦ Volumes ST2-SSD4-BU                                                                                                    | ۵                                                                                                    |                                                                   |                             |
| 😑 ST2-SSD4-BU                                                                                                    | ۵                                                                                                    |                                                                   |                             |
| 😑 ST2-SSD4-BU - Données                                                                                                    | ▲                                                                                                    |                                                                   |                             |
| ST2-02-divers                                                                                                    | ▲                                                                                                    |                                                                   |                             |
| ➡ ST2-03                                                                                                    | ▲                                                                                                    |                                                                   |                             |
| ST3000DM 007-1W<br>Disque physique externe USB • Table of                                                                                | Y10G Media<br>de partition GUID                                                                                |                                                                   | 3 To                        |
| <b>ST3000DM 007-1W</b><br>Disque physique externe USB · Table                                                                            | Y10G Media<br>de partition GUID                                                                                |                                                                   | 3 To                        |
| ST3000DM 007-1W<br>Disque physique externe USB • Table of<br>ST2-SSD4-BU                                                                 | tition GUID                                                                                                    | ST2-03                                                            | 3 To                        |
| ST3000DM 007-1W<br>Disque physique externe USB · Table of<br>ST2-SSD4-BU<br>1To                                                          | <b>ST2-02-divers</b><br>1 To                                                                                   | <b>ST2-03</b><br>999,81 Go                                        | 3 To                        |
| ST3000DM 007-1W<br>Disque physique externe USB • Table of<br>ST2-SSD4-BU<br>1 To<br>Emplacement :                                        | <b>Y10G Media</b><br>de partition GUID<br><b>ST2-02-divers</b><br>1 To<br>Externe                              | <b>ST2-03</b><br>999,81 Go<br>Capacité :                          | 3 To<br>3 To                |
| ST3000DM 007-1W<br>Disque physique externe USB - Table of<br>ST2-SSD4-BU<br>1To<br>Emplacement :<br>Connexion :                          | <b>Y10G Media</b><br>de partition GUID<br><b>ST2-02-divers</b><br>1 To<br><u>Externe</u><br>USB                | ST2-03<br>999,81 Go<br>Capacité :<br>Nombre d'enfants :           | 3 To<br>3 To<br>4           |
| ST3000DM 007-1W<br>Disque physique externe USB - Table of<br>ST2-SSD4-BU<br>1 To<br>Emplacement :<br>Connexion :<br>Table de partition : | Proceeding<br>Provide the partition GUID<br>ST2-02-divers<br>1 To<br>Externe<br>USB<br>Table de partition GUID | ST2-03<br>999,81 Go<br>Capacité :<br>Nombre d'enfants :<br>Type : | 3 To<br>3 To<br>4<br>Disque |

Vue des 3 volumes de base.

| •                                   | 🔵 🛃 Infos sur ST2-SSD4-BU                                                                                                    |
|-------------------------------------|----------------------------------------------------------------------------------------------------|
| +                                   | ST2-SSD4-BU<br>Modifié : 8 décembre 2021 à 00:39                                                                                                    |
| + Tags                              |                                                                                                    |
| ✓ Gén                               | éral :                                                                                                    |
| Cre<br>M<br>Ve<br>F<br>Caj<br>Dispe | Type : Volume<br>éation : 8 décembre 2021 à 00:39<br>odifié : 8 décembre 2021 à 00:39<br>ersion : 12.1<br>ormat : APFS<br>pacité : 1 To<br>pnible : 392,19 Go<br>Jtilisé : 606 417 743 872 octets (606,42<br>Go sur disque) |

Il y a macOS 12.1 sur ce disque (ou sur ce volume).

|                                   |   | reserver          |                                                       |                    | in morrison |   |
|-----------------------------------|---|-------------------|-------------------------------------------------------|--------------------|-------------|---|
| 🗸 😑 Samsung SSD 860 QVO 1TB Media | _ |                   |                                                       |                    |             | _ |
| ✓                                 |   |                   | Samsung SSD 860 QVO 1TB Media                         |                    | 1 To        |   |
| 😑 SSD5-Para                       | ≜ |                   | Disque physique externe USB • Table de partition GUID |                    |             |   |
| est SSD5-X14FR                    | ≜ |                   |                                                       |                    |             |   |
|                                   |   |                   |                                                       |                    |             |   |
|                                   |   |                   |                                                       |                    |             |   |
|                                   |   | SSD5-Para<br>1 To | , SSD5-X14FR                                          |                    |             |   |
|                                   |   |                   |                                                       |                    |             |   |
|                                   |   | Emplacer          | ment : Extern                                         | e Capacité :       | 1 To        |   |
|                                   |   | Connexio          | in : USI                                              | Nombre d'enfants : | 2           |   |
|                                   |   | Table de          | partition : Table de partition GUI                    | Type :             | Disque      |   |
|                                   |   | État S.M.         | A.R.T. : Non gér                                      | Appareil :         | disk5       |   |
|                                   |   |                   |                                                       |                    |             |   |

Vue du disque SSD5.

| 🛑 🛑 🕒 Infos sur SSD5-Para                                                                                                    |  |
|----------------------------------------------------------------------------------------------------|--|
| SSD5-Para<br>Modifié : hier 16:52                                                                                                    |  |
| + Tags                                                                                                    |  |
| ✓ Général :                                                                                                    |  |
| Type : Volume<br>Création : vendredi 16 avril 2021 à 16:19<br>Modifié : mercredi 5 janvier 2022 à 16:52<br>Format : APFS<br>Capacité : 1 To<br>Disponible : 80,01 Go (452,6 Mo purgeable)<br>Utilisé : 705 592 729 600 octets (705,59<br>Go sur disque) |  |

Volume SSD5-Para.

| 🛑 🛑 본 Infos sur SSD5-X14FR                                                                                                    |
|----------------------------------------------------------------------------------------------------|
| SSD5-X14FR<br>Modifié : 14 novembre 2021 à 15:07                                                                                                    |
| + Tags                                                                                                    |
| <ul> <li>✓ Général :         <ul> <li>Type : Volume</li> <li>Création : vendredi 16 avril 2021 à 16:20</li> <li>Modifié : 14 novembre 2021 à 15:07</li> <li>Version : 10.14.6</li> <li>Format : APFS</li> <li>Capacité : 1 To</li> <li>Disponible : 80,01 Go (452,6 Mo purgeable)</li> <li>Utilisé : 201194 651648 octets (201,19<br/>Go sur disque)</li> </ul> </li> </ul> |

Volume SSD5-X14FR contient macOS X 10.14.6 (Mojave).

#### **V**UES DES DISQUES SYSTÈME DÉMARRABLES DEPUIS LES PRÉFÉRENCES SYSTÈME DISQUE DE DÉMARRAGE SUR MON I**M**AC INTEL.

|                                                                                                    | < > ::::                                     | Préférences                                              | Système                             |                                       |                | Q Recher                                                        | rcher                          |
|----------------------------------------------------------------------------------------------------|----------------------------------------------|----------------------------------------------------------|-------------------------------------|---------------------------------------|----------------|-----------------------------------------------------------------|--------------------------------|
|                                                                                                    | Yves Cornil<br>Identifiant Apple, id         | Cloud, contenu mult                                      | imédia et App St                    | ore                                   |                | Identifiant<br>Apple                                            | Partage<br>familial            |
| oi<br>Général<br>Comptes<br>Internet                                                                                     | Bureau et écono-<br>miseur d'écran           | Dock et<br>barre des menus<br>Utilisateurs et<br>groupes | Mission<br>Control<br>Accessibilité | Siri                                  | Q<br>Spotlight | Langue et<br>région<br>Cégion<br>Sécurité et<br>confidentialité | Notifications et concentration |
| Mise à jour<br>de logiciels<br>Mise à jour<br>de logiciels<br>Mise à jour<br>de logiciels<br>Mise à jour<br>de logiciels | Réseau<br>Péseau<br>Économiseur<br>d'énergie | Bluetooth                                                | Son                                 | Clavier<br>Clavier<br>Time<br>Machine | Trackpad       | Souris                                                          | Moniteurs                      |

#### Préférences système.

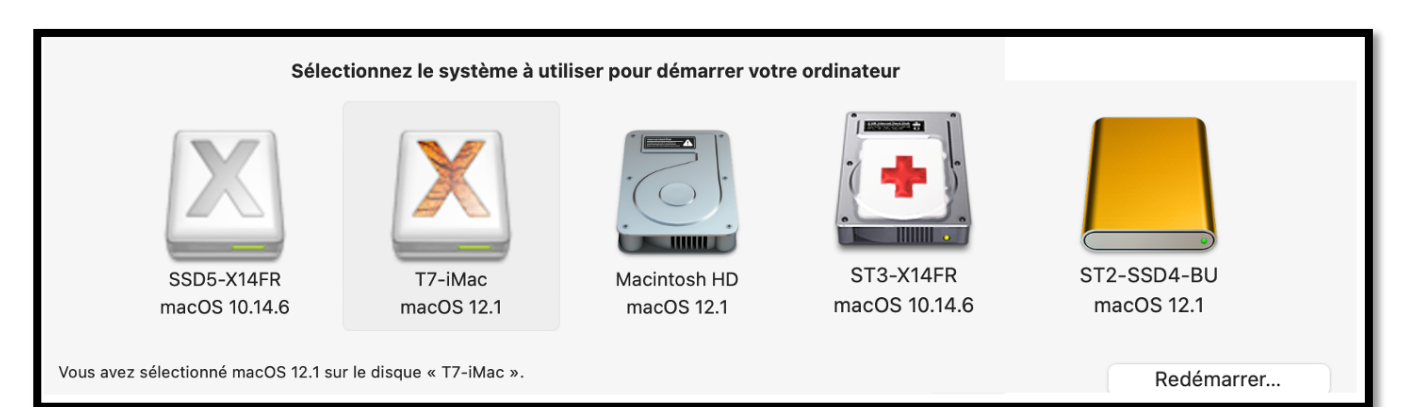

## **PRÉVENIR AVANT DE GUÉRIR**

La sauvegarde par Time Machine est indispensable, mais elle sera utilisée surtout en cas de problème en cas de problème :

- Lors de la perte d'un fichier ou plusieurs fichiers ou dossiers, ou d'une application qui pourraient nécessiter une restauration ponctuelle de fichiers, dossiers ou applications ;
- Lors d'un gros problème sur le disque système.

## **COMMENT PRÉVENIR ?**

- La méthode la plus simple est d'utiliser Carbon Copy Cloner (CCC) ; détaillé dans le chapitre suivant.
- L'autre méthode c'est l'utilisation des outils standard fournis par Apple.

Dans tous les cas il faudra utiliser un disque externe, différent du disque système que vous utilisez pour effectuer les sauvegardes.

Au niveau des connaissances vous devez maîtriser les opérations de formatages et connaître un peu le nouveau système de gestion APFS (**AP**IIe **F**IIe **S**ystem) qui a été implémenté depuis macOS Mojave.

# **C**RÉATION D'UNE COPIE DE SAUVEGARDE AVEC LES OUTILS **A**PPLE.

### **OPÉRATIONS À RÉALISER :**

- 1. Achat d'un disque externe ;
- 2. Formatage de ce disque ;
- 3. Téléchargement du système macOS ;
  - a. Soit le dernier système publié par Apple ;
  - b. Soit un ancien système Apple.
- 4. Installation de macOS sur le disque externe ;
- 5. Copie des données utilisateurs :
  - a. Avec l'assistant migration depuis un disque
  - b. Ou avec l'assistant migration depuis une sauvegarde Time Machine.

## **I** ACHAT D'UN DISQUE EXTERNE.

#### **QUEL DISQUE UTILISER ?**

- Vous avez le choix entre un disque dur magnétique (ou HDD, Hard Disc Drive) et un disque SSD (Solid State Drive).
  - Pour utiliser le disque comme sauvegarde Time Machine un disque HDD est suffisant car les sauvegarde Time Machine se font en arrière-plan.
  - Pour créer une sauvegarde complète de disque système pour une utilisation comme disque système externe, un disque SSD est recommandé, car plus rapide que les HDD.
- Les SSD sont plus chers que les HDD, mais les performances du SDD peuvent se dégrader avec le temps.

## QUELQUES PRIX DE DISQUES DE 500 GO<sup>1</sup>

#### DISQUES COMPLETS EN USB3 OU USB-C.

- Samsung SSD T5 : Entre 85 € et 90 € (SSD de 1To entre 130 € et 150 €).
- Samsung SSD T7 : 100 € (150 € pour 1 To). Le T7 est plus rapide que le T5.

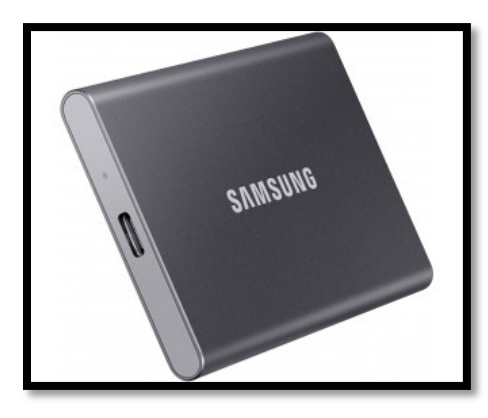

#### DISQUES SSD À ASSEMBLER.

• Samsung SSD 870 EVO : 80 € (120 € pour 1 To).

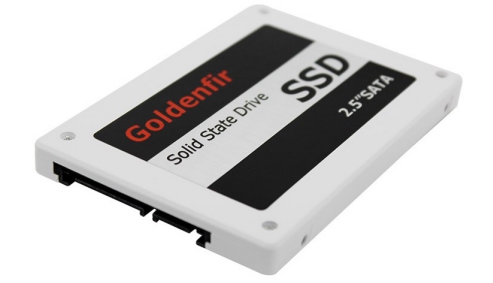

- Boitier pour disque externe portable.
  - o 25 € pour une connectique USB-3
  - $\circ$  40 € pour une connectique USB-c.

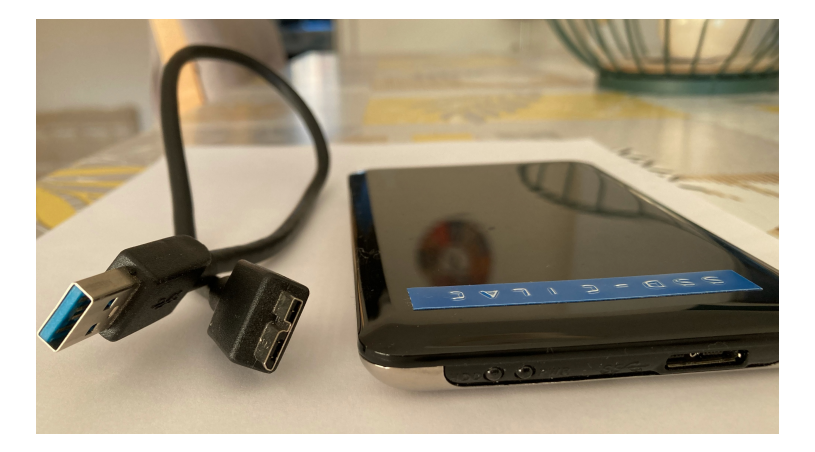

<sup>&</sup>lt;sup>1</sup> Les prix donnés ont été relevés à la FNAC et chez MacWay au 30/12/2021 et peuvent varier en fonction de promotions ponctuelles.

#### ATTENTION À LA CONNECTIQUE DE VOTRE MAC.

• Selon la connectique choisie pour votre disque externe il faudra ajouter un hub USBc/USB3.

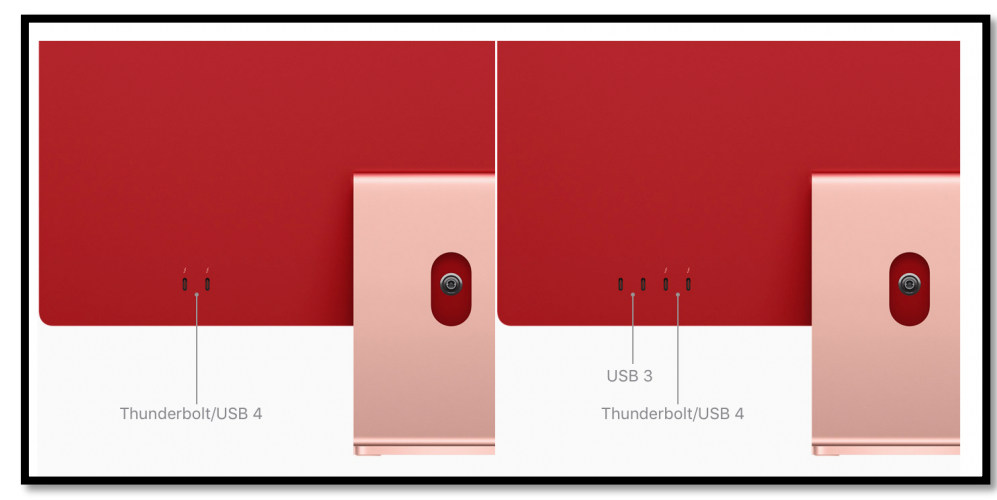

 Pour les Macs M1 (ou Apple Silicon), les ports sont des ports USB4 ou Thunderbolt 4 (connectique USB-c).

iMac M1

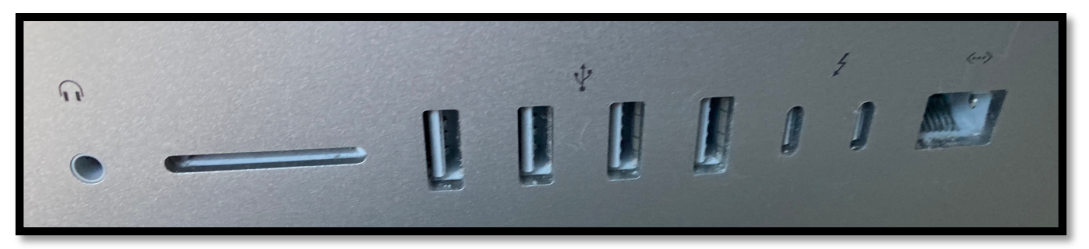

iMac Intel 2019

 Vous aurez le choix entre un hub simple USB-c vers USB3 (entre 30 € et 40 €) ou un hub plus complet (USB-c, USB3, carte SD, HDMI, VGA, Ethernet, par exemple, prix entre 80 € et 100 €).

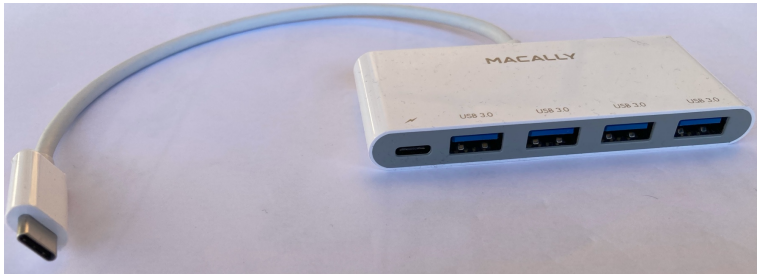

Hub USB-c USB3 Macally

#### **DISQUE HDD PORTABLE.**

- Storeva XSlim 1 To à 70 €.
- Western Digital Element 1 To, entre 55 € et 87 €.

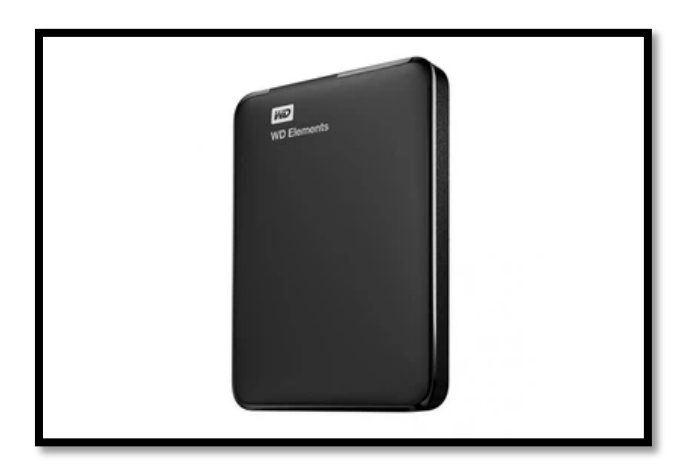

#### **AUTRES TYPES DE DISQUES.**

• Disques de bureau ou autre technologie de disque SSD.

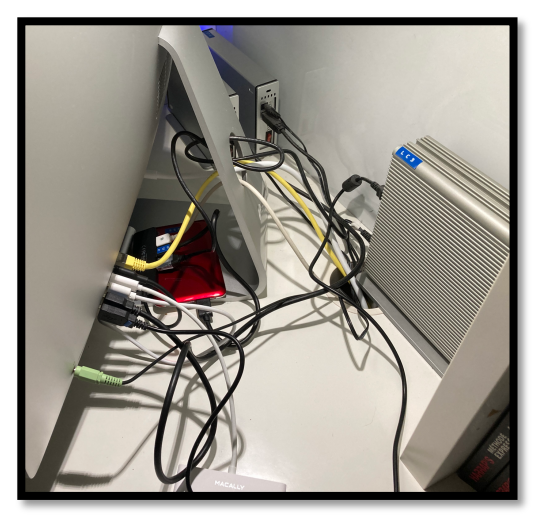

En arrière-plan 3 disques durs de bureau.

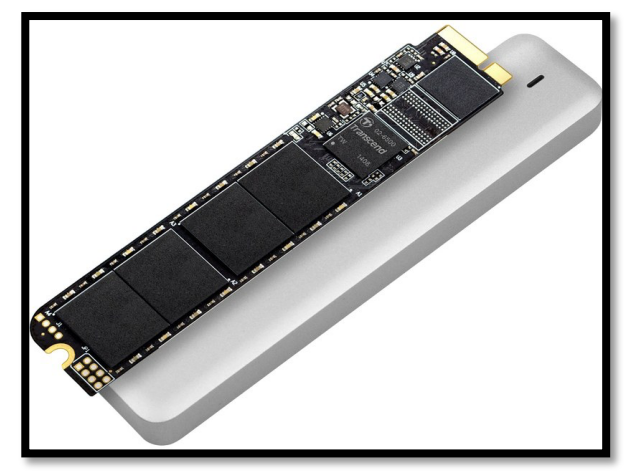

Transcend disque SSD JetDrive

## FORMATER UN DISQUE EXTERNE

Vous avez acheté un nouveau disque externe pour installer macOS 11 Big Sur.

- Pour formater (effacer) un disque on utilisera l'utilitaire disque.
- <u>Rappel</u> : depuis macOS X 10.14 Catalina les disques systèmes sont formatés en APFS.

## **EFFACER UN DISQUE EXTERNE NEUF.**

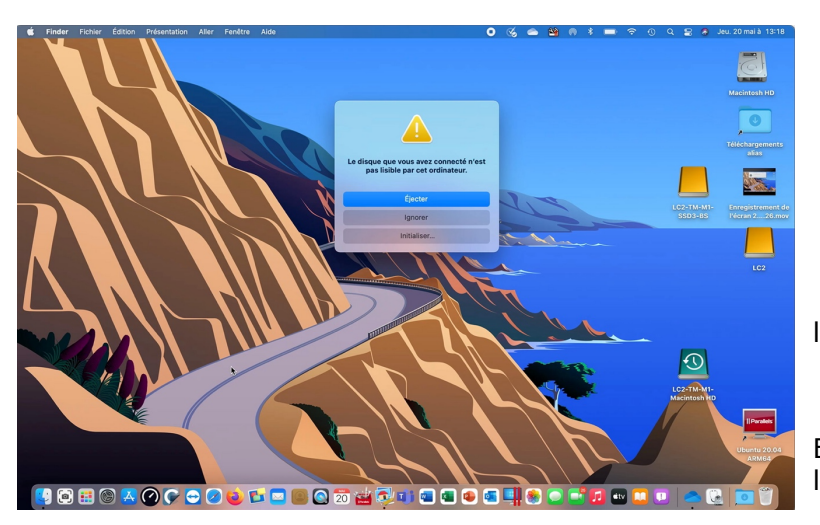

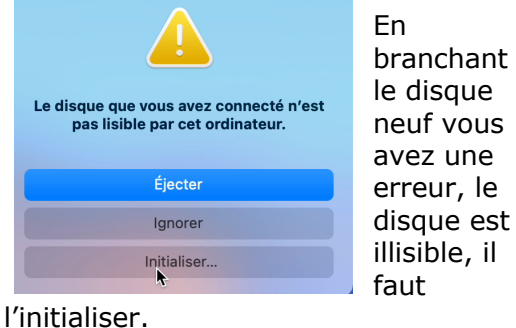

En cliquant sur initialiser macOS lance l'utilitaire de disque.

| Utilitaire de disque Fichier Édition Ima                                                                                                    | ges Présentation Fenêtre Aide                                     | 0                           | ≪, ▲ ≌ ⋒ ∦ ■ 주 0                                              | Q 😩 🖌 Jeu. 20 mai à 13:18               |
|----------------------------------------------------------------------------------------------------|-------------------------------------------------------------------|-----------------------------|---------------------------------------------------------------|-----------------------------------------|
| Interne    APPLE SSD AP0256Q Media                                                                                                    | Présentation Utilitaire de disque Présentation CT500MX5 00SSD1 Me | edia<br>*                   | $+   - \nabla_{R_{n}}$ (3) d<br>Volume S.O.S. Partitionner Ef | A S ⊜ 0<br>facer Restaurer Monter Infos |
| <ul> <li>Grom.apple.os.update-3F80E84</li> <li>⇒ Data</li> <li>Externe</li> <li>✓ ⇒ LaCie P9223 Media</li> <li>⇒ ♥ Conteneur disk5</li> <li>⇒ 1/2</li> </ul> | Emplacement :                                                     | Externe                     | Capacité :                                                    | 500,11 Go                               |
|                                                                                                    | Connexion :<br>Table de partition :<br>État S.M.A.R.T. :          | USB<br>Non géré<br>Non géré | Nombre d'enfants :<br>Type :<br>Appareil :                    | 0<br>Disque<br>disk6                    |
|                                                                                                    |                                                                   |                             |                                                               | Il Paralets<br>Ubuntu 20.04<br>ARM64    |

Le disque CT500MX5 n'est pas initialisé.

| Image: CT500MX5 00SSD1 Media         Non initialisé                                                                                                    | +   − V <sub>6</sub> Volume S.O.S. Partitionner Effaker Restaurer Monter Infos<br>Effaker Restaurer Monter Infos<br>Effaker Conteneur ou de l'appareil<br>sélectionné                                        |
|----------------------------------------------------------------------------------------------------|----------------------------------------------------------------------------------------------------|
| Cliquez s                                                                                                    | ur Effacer.                                                                                                    |
| Effacer « CT500MX5 00SSD1 Media » ?<br>Si vous effacez « CT500MX5 00SSD1 Media », toutes les données qui<br>y sont stockées le seront également. Cette opération est irréversible.<br>Nom : SSD6<br>Format : APFS<br>Schéma : Table de partition GUID ©<br>Options de sécurité Annuler Effacer                                                                                                    | Format APFS<br>APFS (chiffré)<br>APFS (sensible à la casse)<br>APFS (sensible à la casse, chiffré)<br>Mac OS étendu (journalisé)<br>Mac OS étendu (sensible à la casse, journalisé)<br>MS-DOS (FAT)<br>ExFAT |
| <ul> <li>Cchéma </li> <li>Table de partition GUID</li> <li>Enregistrement de démarrage principal (MBR)</li> <li>Table de partition Apple</li> <li>Choisi</li> <li>Clique</li> </ul>                                                                                                    | ez un nom au disque (ici SSD6),<br>issez le format APFS,<br>issez le schéma de partition GUID<br>ez sur effacer.                                                                                             |
| Effacement de « CT500MX5 00SSD1 Media » et<br>création de « SSD6 »      Formatage de disk62 comme Mac OS étendu (journalisé) avec le<br>mon SSD      Masquer les détails      Effacement de « CT500MX5 00SSD1 Media » et<br>mon SSD      Masquer les détails      Effacement de « CT500MX5 00SSD1 Media » (disk6) et création de<br>ensement de « CT500MX5 00SSD1 Media » (disk6) et création de<br>ensement de « CT500MX5 00SSD1 Media » (disk6) et création de<br>ensement de « CT500MX5 00SSD1 Media » (disk6) et création de<br>ensement de « CT500MX5 00SSD1 Media » (disk6) et création de<br>ensement de « CT500MX5 00SSD1 Media » (disk6) et création de<br>ensement de « CT500MX5 00SSD1 Media » (disk6) et création de<br>formatage de disk62 comme Mac OS étendu (journalisé) avec le nom SSD6      Montage du disque<br>Création du conteneur APFS<br>Nouveau conteneur APFS disk7 création du volume APFS disk7 création du volume APFS Nouveau volume APFS Nouveau volume APFS Nouveau volume APFS Nouveau volume APFS Nouveau volume APFS disk7 création du volume APFS disk7 création du volume APFS disk7 création du volume APFS Nouveau volume APFS Nouveau volume | tendu (journalisé) avec le<br>e-insensitive HFS Plus volume with<br>APFS vide<br>MPFS vide<br>MPFS du conteneur APFS disk7                                                                                   |
| Le formatage s'effectu                                                                                                    | ue en plusieurs phases.                                                                                                    |

| •••                                                           | Utilitaire de disque       |                            |                 | + -<br>Volume | &<br>s.o.s. | ()<br>Partitionner   | é⊖<br>Effacer | 5<br>Restaurer | ⊜<br>Démonter         | <ol> <li>Infos</li> </ol> |
|---------------------------------------------------------------|----------------------------|----------------------------|-----------------|---------------|-------------|----------------------|---------------|----------------|-----------------------|---------------------------|
| Interne                                                       | SSD6<br>Volume APFS - APFS |                            |                 |               |             |                      |               |                | 499,9 Go<br>un volume |                           |
| <ul> <li>com.apple.os.update-3F80E84</li> <li>Data</li> </ul> |                            |                            |                 |               |             |                      |               |                |                       |                           |
| Externe                                                       | Utilisé<br>954 Ko          | Autres volumes<br>160,8 Mo |                 |               | 0 Di<br>49  | sponible<br>99,74 Go |               |                |                       |                           |
| ✓                                                             |                            |                            |                 |               |             |                      |               |                |                       |                           |
| B LC2 =<br>B LC2-TM-M1-Macintosh HD ≜                         | Point de montage :         | /Volumes/SSD6              | Type :          |               |             |                      |               |                | Volume APFS           |                           |
| 🖨 LC2-TM-M1-SSD3-BS                                           | Capacité :                 | 499,9 Go                   | Propriétaires : |               |             |                      |               |                | Désactivé             |                           |
| <ul> <li>✓</li></ul>                                          | Utilisé :                  | 499,74 GO<br>954 Ko        | Appareil :      |               |             |                      |               |                | disk7s1               |                           |
| A SP6                                                         |                            |                            |                 |               |             |                      |               |                |                       |                           |
|                                                               |                            |                            |                 | _             |             | _                    |               | _              |                       | _                         |

disque CT500MX5 contient maintenant :

- •
- Un conteneur nommé disk7 ; Un volume APFS nommé SSD6. •

## AJOUTER UN VOLUME.

| Présentation | tilitaire de disque        | + - | ୍ଦ୍ଧ<br>s.o.s. | ()<br>Partitionner | <b>∂</b> ⊖<br>Effacer | ్ర<br>Restaurer | ⊖<br>Démonter         | (j)<br>Infos |
|--------------|----------------------------|-----|----------------|--------------------|-----------------------|-----------------|-----------------------|--------------|
|              | SSD6<br>Volume APFS - APFS |     |                |                    |                       |                 | 499,9 Go<br>un volume |              |

Au volume SSD6, je vais ajouter un nouveau volume.

| Ajouter un volume APFS au conteneur?         Les volumes APFS partagent l'espace de stockage         disponible au sein de leur conteneur.         Nom:       Sans titre         Eormat:       APFS         Eormat:       APFS         Eormat:       APFS         Eormat:       APFS         Eormat:       APFS         Eormat:       APFS         Sans titre       Eormat:         APFS       Eormat:         APFS       Eormat: |                                                                                                    |                                                                                                    | Ajout du volume APFS « SSD6-BS »                                                                                        |
|----------------------------------------------------------------------------------------------------|----------------------------------------------------------------------------------------------------|----------------------------------------------------------------------------------------------------|----------------------------------------------------------------------------------------------------|
| Nom : Sans titre Nom : SSD6-BS                                                                                                    | Ajouter un volume APFS au conteneur ?<br>Les volumes APFS partagent l'espace de stockage<br>disponible au sein de leur conteneur. | Ajouter un volume APFS au conteneur ?<br>Les volumes APFS partagent l'espace de stockage<br>disponible au sein de leur conteneur. | <ul> <li>Masquer les détails</li> <li>Ajout du volume APFS « SSD6-BS »</li> <li>L'opération a été effectuée.</li> </ul> |
| Options de taille Annuler Ainuter Options de taille Annuler Ainuter OX                                                                                                    | Nom : Sans titre<br>Format : APFS 3<br>Ontions de taille Annuler Alouter                                                          | Nom : SSD6-BS                                                                                                    | к<br>ОК                                                                                                    |

J'ai ajouté un volume nommé SSD6-BS.

# COPIER DES SYSTÈMES SUR UN DISQUE EXTERNE AVEC CARBON COPY CLONER (CCC).

## **C'EST QUOI CARBON COPY CLONER ?**

Carbon Copy Cloner est un utilitaire qui permet d'effectuer des sauvegardes de votre disque système macOS :

- Une copie totale de votre disque, système et données pour que le disque soit amorçable ; la fonctionnalité sera différente selon la version de macOS.
  - Pour Catalina et plus récents, il faudra faire une réplication APFS pour copier la totalité du disque système et pour rendre ce disque amorçable.
    - Il faudra vérifier si le disque copié est démarrable.
  - Une copie des données seulement, c'est-à-dire une copie des réglages système, les applications et vos propres données (documents, images, etc.).
    - Vous pourrez réaliser des copies incrémentales de vos données, c'est-à-dire que seules seront sauvegardées les modifications par rapport à la sauvegarde initiale, qui peut-être une sauvegarde totale (réplication APFS).

## COMBIEN COÛTE CCC ?

- La version au 12 janvier 2022 est la version 6.0.5. Cette version est nécessaire pour Catalina, Big Sur et Monterey.
  - Le coût est de 36,55 € en licence « perpétuelle » et sera utilisable sur tous vos Macs.
  - Si vous aviez la version 5 le prix de la mise à jour serait divisé par 2 par rapport à une nouvelle licence.
  - Il est possible de télécharger une version d'essai complète utilisable 1 mois.

Si vous avez un système macOS très ancien, vous pourrez acheter la licence pour la version 6 et télécharger une version compatible de Carbon Copy Cloner en utilisant la licence de la version 6.

|       | EL CAPITAN<br>10.11 | <b>SIERRA</b><br>10.12 | HIGH SIERRA<br>10.13 | <b>MOJAVE</b><br>10.14 | CATALINA<br>10.15 | BIG SUR<br>11.x | MONTEREY<br>12.x |
|-------|---------------------|------------------------|----------------------|------------------------|-------------------|-----------------|------------------|
| CCC 6 |                     |                        |                      |                        | 0                 | <b>O</b>        | ⊘                |
| CCC 5 | •                   | •                      | ⊘                    | •                      | •                 | •               |                  |

## **ADRESSE DE TÉLÉCHARGEMENT :**

https://bombich.com/download

## **EXEMPLES D'UTILISATION DE CCC.**

Dans ce chapitre nous allons constituer un disque externe comprenant 3 systèmes macOS, macOS Mojave, macOS Catalina et macOS Big Sur.

 Ces 3 systèmes sont actuellement sur un disque SSD de 1To que nous allons copier avec Carbon Copy Cloner (CCC) sur un disque SSD de 500 Go ; ce dernier disque a été formaté en APFS avec 4 volumes.

#### COPIE DE MACOS 10.14 MOJAVE.

Carbon Copy Cloner permet de copier l'intégralité, ou une partie d'un disque système macOS sur un disque macOS démarrable (bootable in English) ; quand je parte de disque, cela peut être des disques physiques différents, ou des partitions ou des volumes.

Dans cet exemple nous allons copier un volume d'un disque sur le volume d'un autre disque.

| 🗯 Carbon Copy Cloner Fichier Édition Prése                                                                                                    | ntation Fenêtre Utilitaires Aide                                                                         |                             |
|----------------------------------------------------------------------------------------------------|----------------------------------------------------------------------------------------------------|-----------------------------|
|                                                                                                    | Carbon Copy Cloner                                                                                       |                             |
|                                                                                                    |                                                                                                    | $\bigcirc$                  |
| Afficher la barre latérale Préférences Nouvelle tâche Astuce:<br>Plan de la tâche                                                                              | 5                                                                                                    | Historique des tâches       |
| CCC copiera SSD4-iMac dans ST3-SSD4-BU. Seuls les<br>Dernière exécution : lundi 10 mai 2021 à 09:28<br>Prochaine exécution : Cette tâche sera exécutée lorsqui | éléments modifiés depuis la dernière tâche de sauvegarde serc<br>e vous cliquerez sur Cloner.            | ont copiés.                 |
| SOURCE ×<br>SSD4-iMac<br>507,48 Go utilisé                                                                                                    | X<br>ST3-SSD4-BU<br>1,35 To disponible                                                                   | PROGRAMMATION               |
| Copier tous les fichiers                                                                                                    | SafetyNet désactivé Les fichiers présents uniquement sur la destination seront supprimés définitivement. | (Q) Ne pas envoyer d'e-mail |
| 3                                                                                                    |                                                                                                    | Cloner                      |

CCC a été lancé et précédemment j'avais copié un disque SSD4-iMac sur ST3-SSD4-BU

*Je vais changer le disque à copier (source) sur un nouveau disque (destination) et je vais copier la totalité du disque source.* 

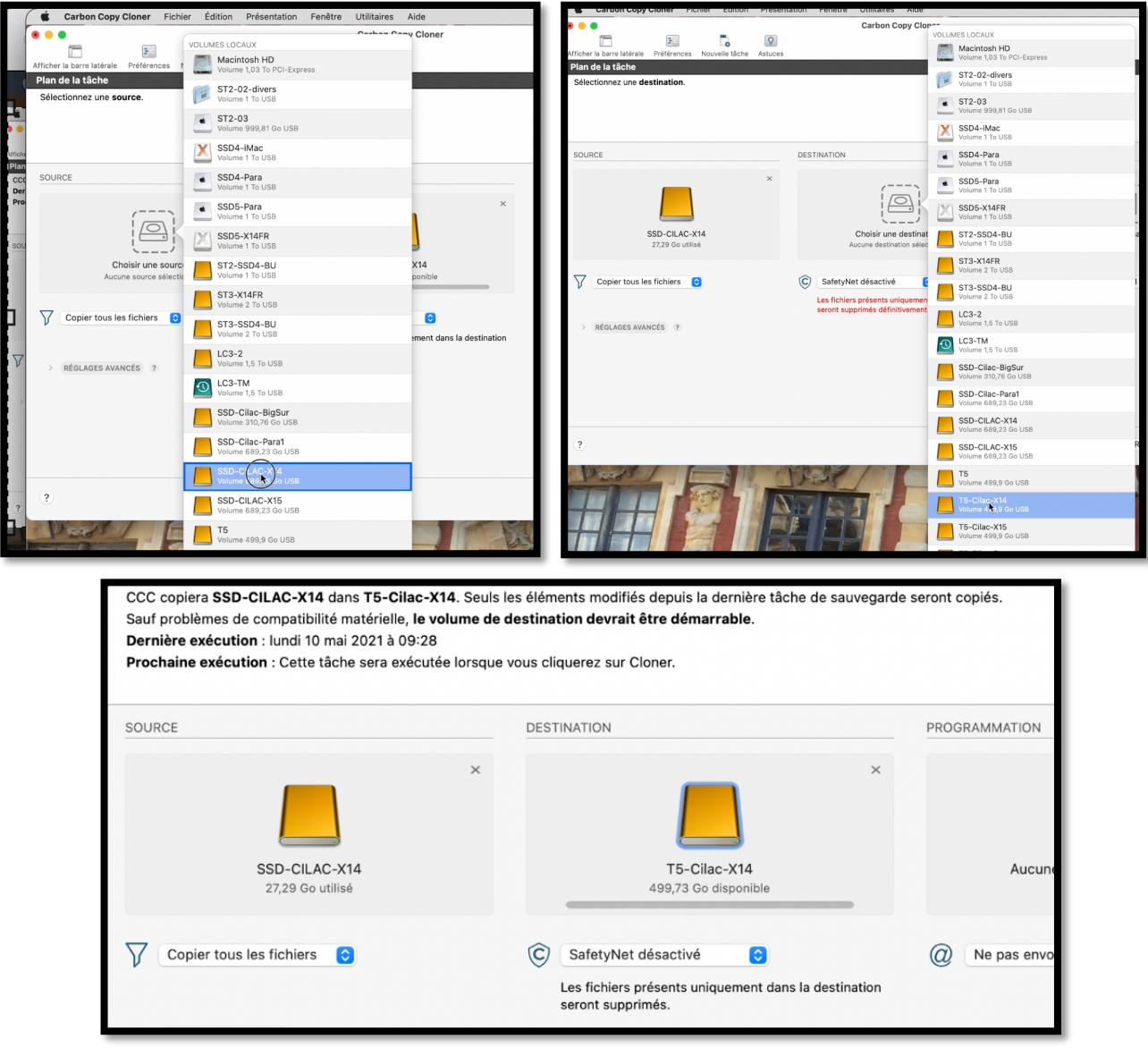

Je vais copier la totalité de SSD-CILAC-X14 sur T5-Cilac-X14.

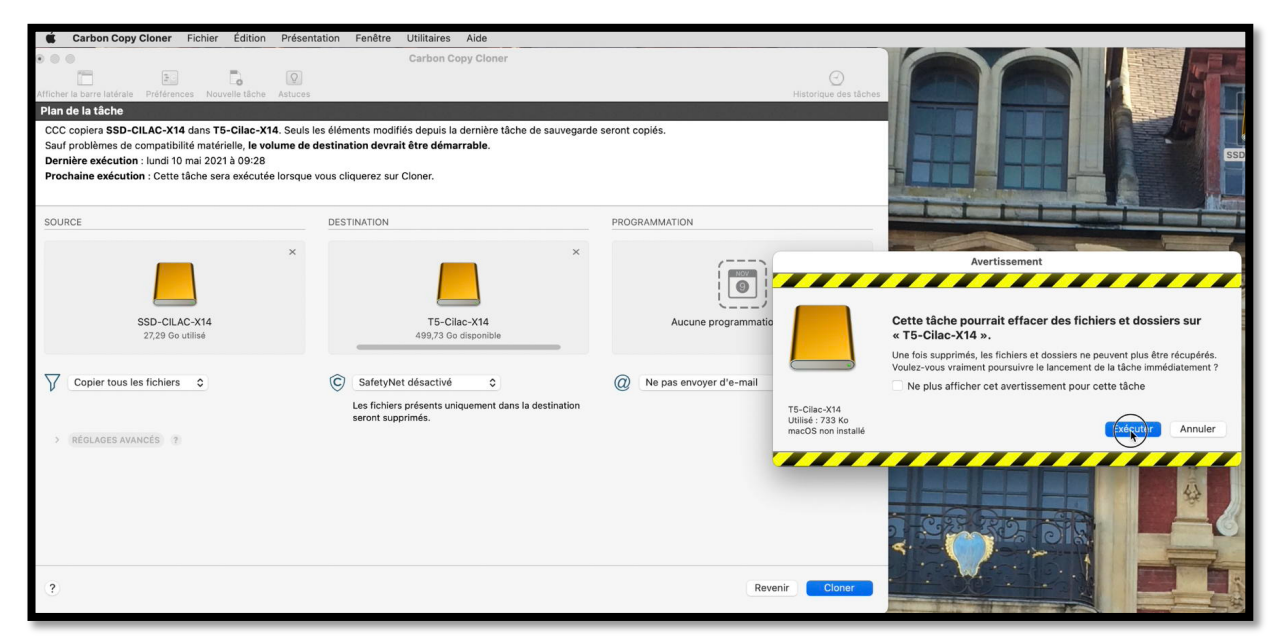

*Je clique sur cloner, puis sur exécuter. <i>Comme SafetyNet a été désactivé, le disque T5-Cilac-X14 peut être effacé.* 

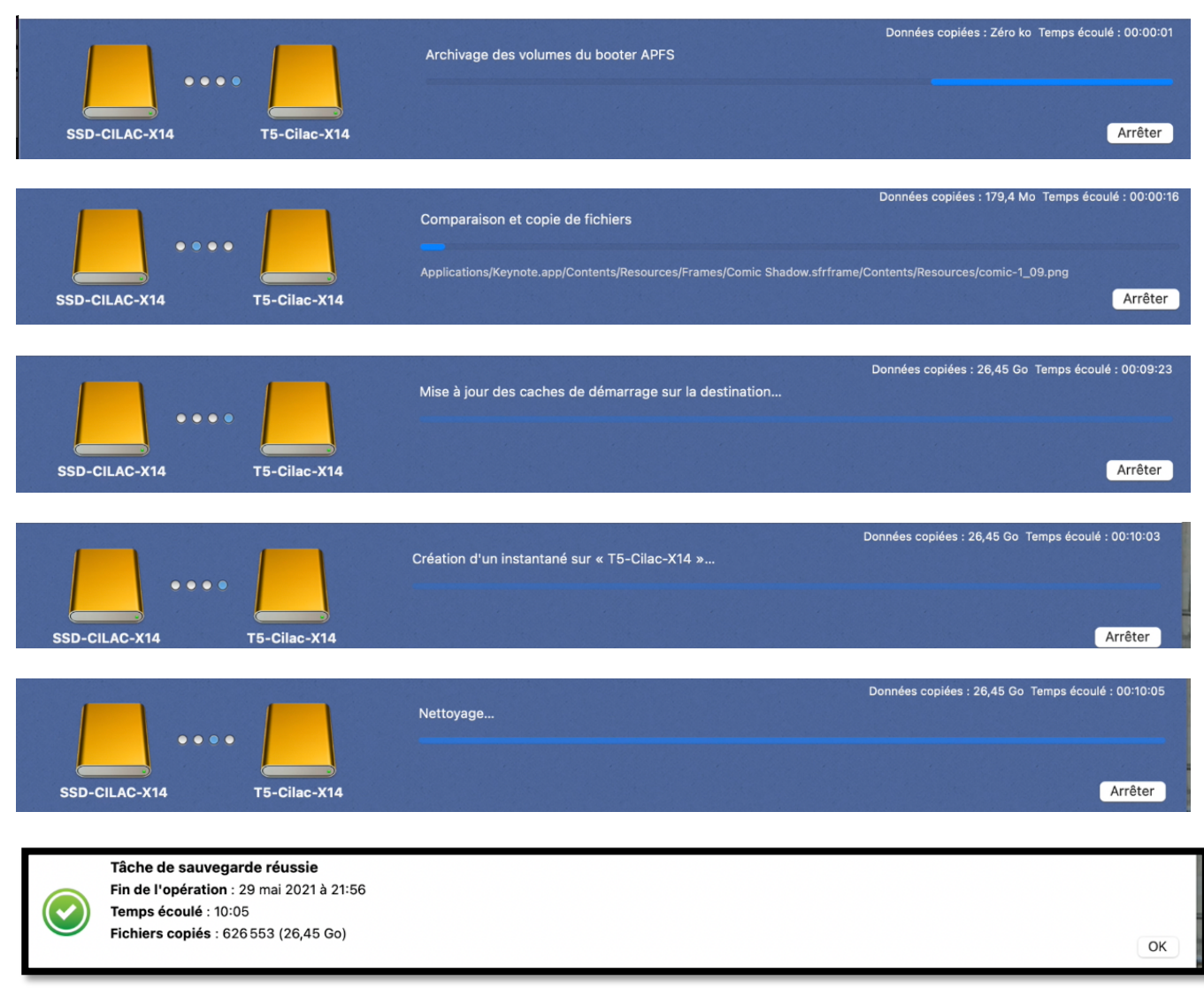

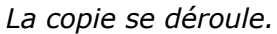

## COPIE DE MACOS 10.15 CATALINA.

| Carbon Copy Cloner Fichie                                    | er Édition Présentation Fenêtre Utilitaires | Aide                     | Carbon Copy Cloner Fichier Édition Présenta                   | ation Fenêtre Utilitaires Aide                   |                                            |
|--------------------------------------------------------------|---------------------------------------------|--------------------------|---------------------------------------------------------------|--------------------------------------------------|--------------------------------------------|
|                                                              | Corbon Cor                                  | v Cloper                 | • • •                                                         | Carbon Copy Clor                                 |                                            |
|                                                              | VOLUMES LOCAUX                              |                          | Afficher la barre latérale Préférences Nouvelle tâche Astuces |                                                  | Macintosh HD<br>Volume 1.03 To PGI-Express |
| Afficher la barre latérale Préférences F<br>Plan de la tâche | Volume 1,03 To PCI-Express                  |                          | Plan de la tâche<br>Sélectionnez une destination.             |                                                  | Preboot<br>Volume 1,03 To PCI-Express      |
| Sélectionnez une source.                                     | Volume 1,03 To PCI-Express                  |                          |                                                               |                                                  | Volume 1 To USB                            |
|                                                              | Volume 1 To USB                             |                          |                                                               |                                                  | ST2-03<br>Volume 999,81 Go USB             |
|                                                              | ST2-03<br>Volume 999,81 Go USB              |                          | SOURCE                                                        | DESTINATION                                      | Volume 1 To USB                            |
| SOURCE                                                       | Volume 1 To USB                             |                          | ×                                                             |                                                  | Volume 1 To USB                            |
|                                                              | SSD4-Para<br>Volume 1 To USB                | ×                        |                                                               |                                                  | Volume 1 To USB                            |
|                                                              | SSD5-Para<br>Volume 1 To USB                |                          | SSD-CILAC-X15<br>33,79 Go utilisé                             | Choisir une destinat<br>Aucune destination sélec | SSD5-X14FR at<br>Volume 1 To USB           |
| Choisir une source                                           | SSD5-X14FR<br>Volume 1 To USB               | X14                      | Conjectous les fichiers                                       | C SafetyNet désactivé                            | ST2-SSD4-BU<br>Volume 1 To USB             |
|                                                              | ST2-SSD4-BU                                 |                          |                                                               | Les fichiers présents uniquemen                  | ST3-X14FR<br>Volume 2 To USB               |
| Copier tous les fichiers                                     | ST3-X14FR                                   | 0                        | > RÉGLAGES AVANCÉS ?                                          |                                                  | Volume 2 To USB                            |
|                                                              | Volume 2 To USB                             | ment dans la destination |                                                               |                                                  | LC3-2<br>Volume 1,5 To USB                 |
| > RÉGLAGES AVANCÉS ?                                         | Volume 2 To USB                             |                          |                                                               |                                                  | CO LC3-TM<br>Volume 1,5 To USB             |
|                                                              | LC3-2<br>Volume 1,5 To USB                  |                          |                                                               |                                                  | SSD-Cilac-BigSur<br>Volume 310,76 Go USB   |
|                                                              | Volume 1,5 To USB                           |                          |                                                               |                                                  | Preboot<br>Volume 310,76 Go USB            |
|                                                              | SSD-Cilac-BigSur<br>Volume 310,76 Go USB    |                          | ?                                                             |                                                  | SSD-Cilac-Para1 Re<br>Volume 689,23 Go USB |
|                                                              | Volume 310,76 Go USB                        |                          |                                                               | Dest                                             | SSD-CILAC-X14<br>Volume 689,23 Go USB      |
| ?                                                            | SSD-Cilac-Para1<br>Volume 689,23 Go USB     |                          |                                                               | PERTE                                            | Volume 689,23 Go USB                       |
| Post E                                                       | SSD-CILAC-X14                               |                          |                                                               |                                                  | Volume 689,23 Co USB                       |
|                                                              | Preboot<br>Volume 689.23 Go LISB            |                          |                                                               |                                                  | Volume 499,9 Go USB                        |
|                                                              | SSD-CILAC-X15                               |                          |                                                               |                                                  | Volume 499,9 Go USB                        |
|                                                              | Volume 689,23 Go USB                        |                          |                                                               |                                                  | Volume 4 19,9 Go USB                       |
|                                                              | Volume 499,9 Go USB                         |                          |                                                               |                                                  | Volume 499,9 Go USB                        |

#### Copie de SSD-CILAC-X15 sur T5-Cilac-X15.

|                                                                                         | Capacité<br>Libre                                                               | 473,16 Go<br>473,15 Go                                                                                                    |             |
|-----------------------------------------------------------------------------------------|---------------------------------------------------------------------------------|----------------------------------------------------------------------------------------------------|-------------|
| Sci                                                                                     | iema de partition                                                               | AppleAPFSContainer                                                                                                    |             |
| T5-Cilac-X15 Sys                                                                        | steme de fichiers                                                               | APFS                                                                                                    |             |
| La création d'une co<br>procédure propriéta                                             | opie démarrabl<br>aire Apple.                                                   | le du système d'exploitation source nécessite                                                                                                    | une         |
| CCC fait « au mieux »<br>droite pour découvrir l                                        | pour vous propo<br>es inconvénients                                             | pser cette fonctionnalité. Cliquez sur le bouton ? situ<br>s liés à cette procédure.                                                                                                    | éà ?        |
| Clone système o                                                                         | démarrable av                                                                   | vec l'outil de réplication APFS propriétaire d                                                                                                    | l'Apple     |
| Choisissez cette op<br>source. Cette méth<br>effacée et rien ne p<br>Apple accepte le d | otion si vous sou<br>ode exclut les au<br>oeut être exclu de<br>émarrage de vot | haitez essayer de créer une copie démarrable de la<br>utres fonctionnalités de CCC : la destination doit être<br>e la sauvegarde. La destination ne sera démarrable e<br>re Mac à partir du périphérique de destination. | e<br>que si |
|                                                                                         |                                                                                 | ? Autoriser CCC à effacer T5-Cilac-X15                                                                                                    | »           |
|                                                                                         |                                                                                 |                                                                                                    |             |
| Ajouter un volur                                                                        | ne à la destina                                                                 | ation                                                                                                    |             |
|                                                                                         |                                                                                 |                                                                                                    |             |
| Copier uniquem                                                                          | ent le volume                                                                   | de données                                                                                                    |             |
|                                                                                         |                                                                                 |                                                                                                    | Fermer      |
|                                                                                         |                                                                                 |                                                                                                    |             |

Depuis macOS Catalina Apple a changé la procédure de copie des disques démarrables ; il faut effacer le disque de destination.

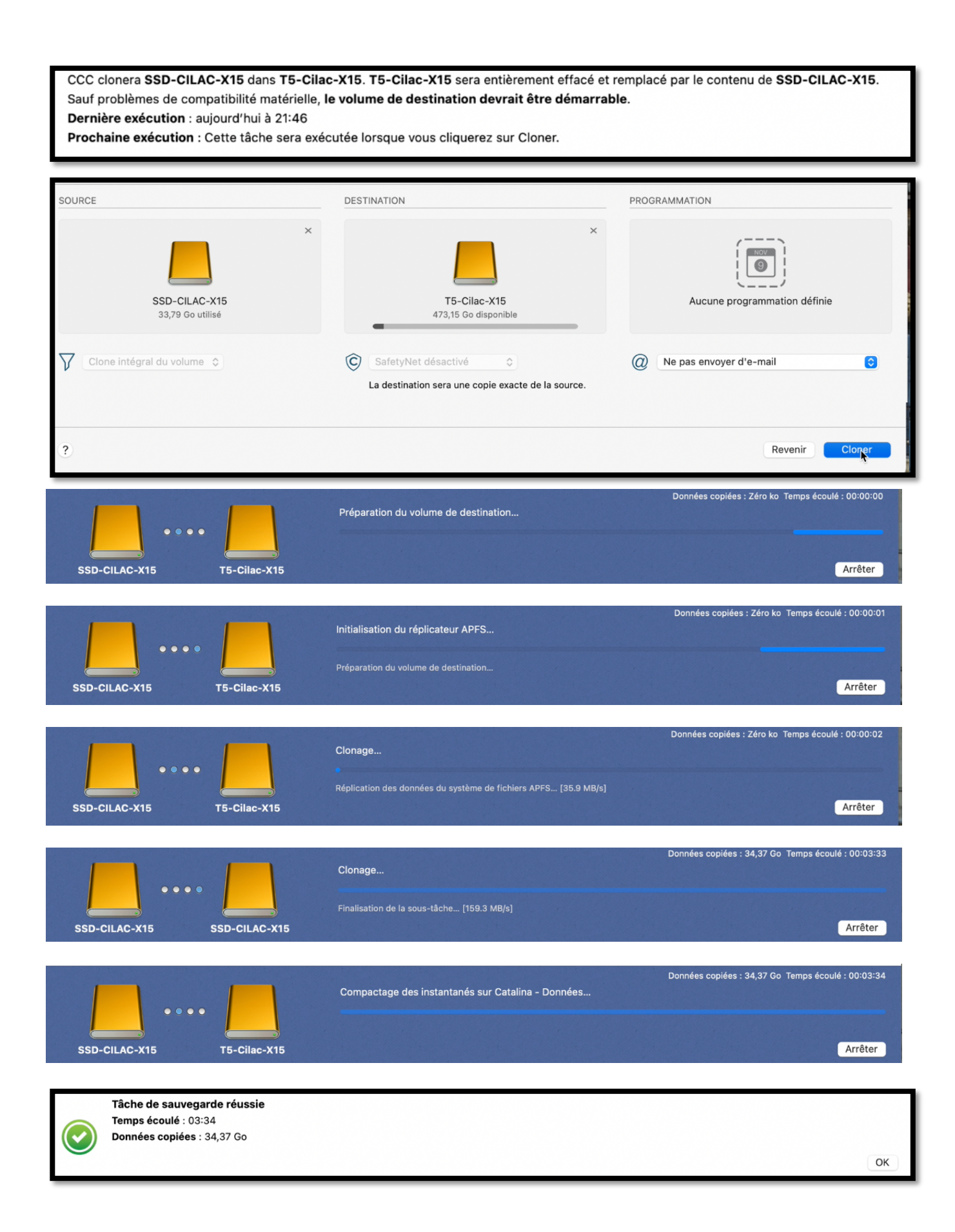

## COPIE DE MACOS 11 BIG SUR.

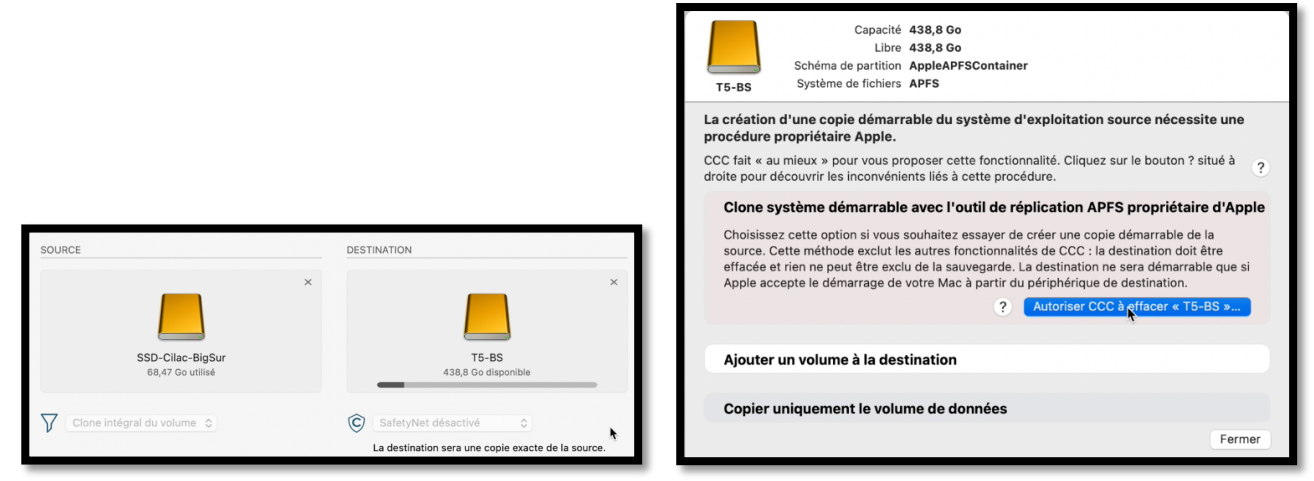

*Copie de SSD-Cilac Bigsur sur T5-BS ; la aussi il faut effacer le disque de destination.* 

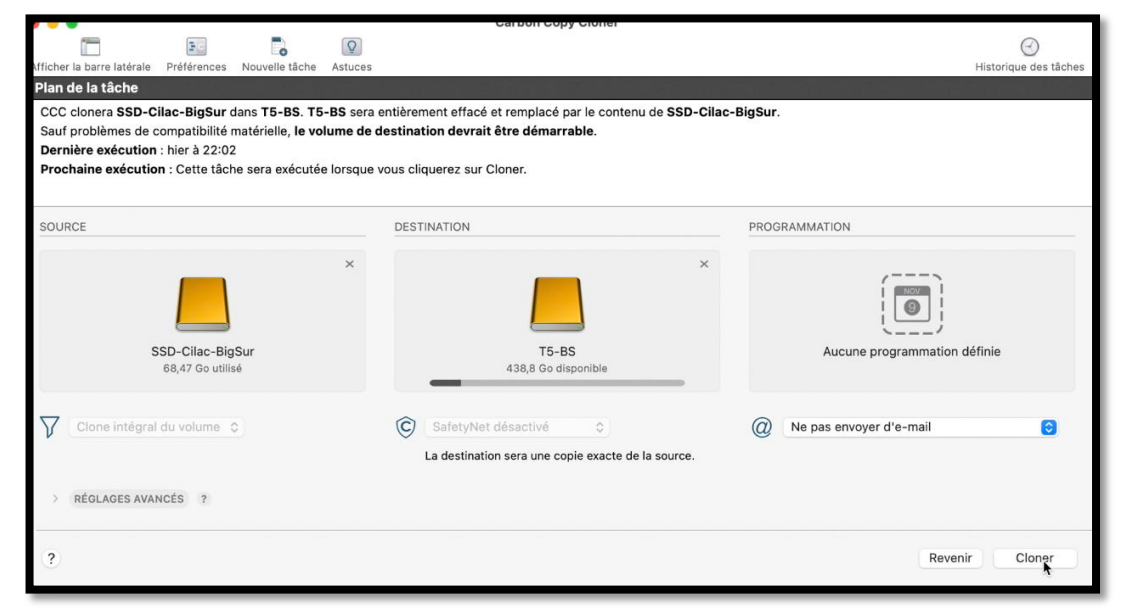

Cloner.

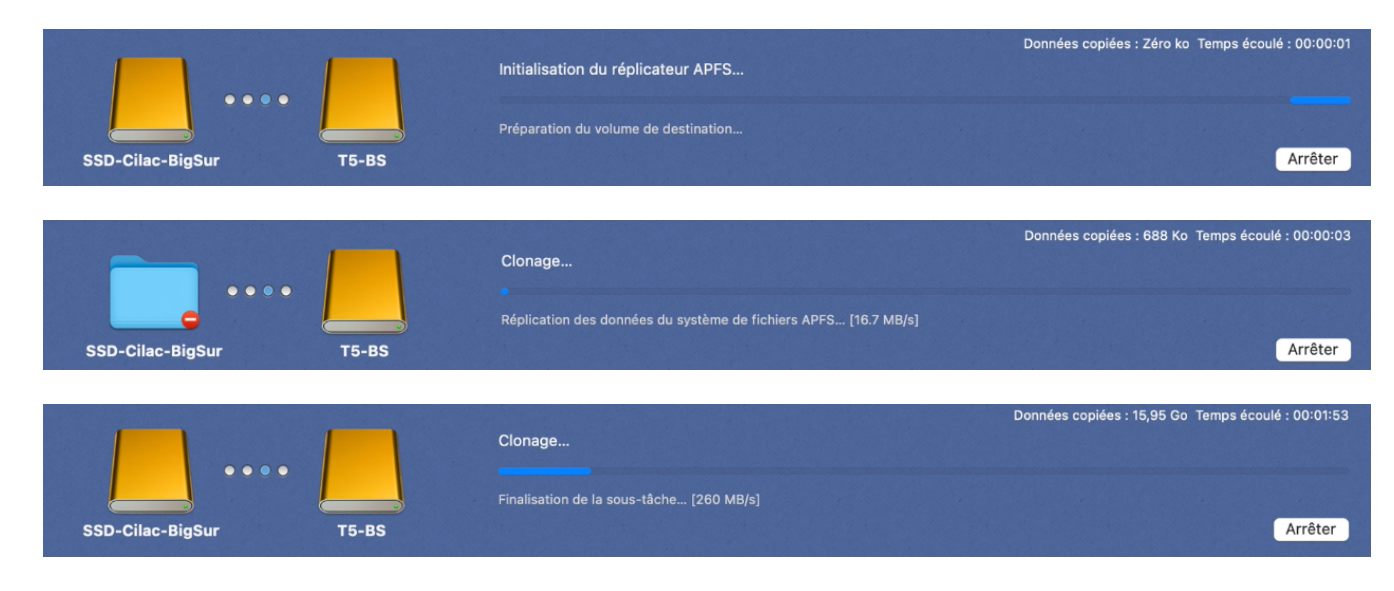

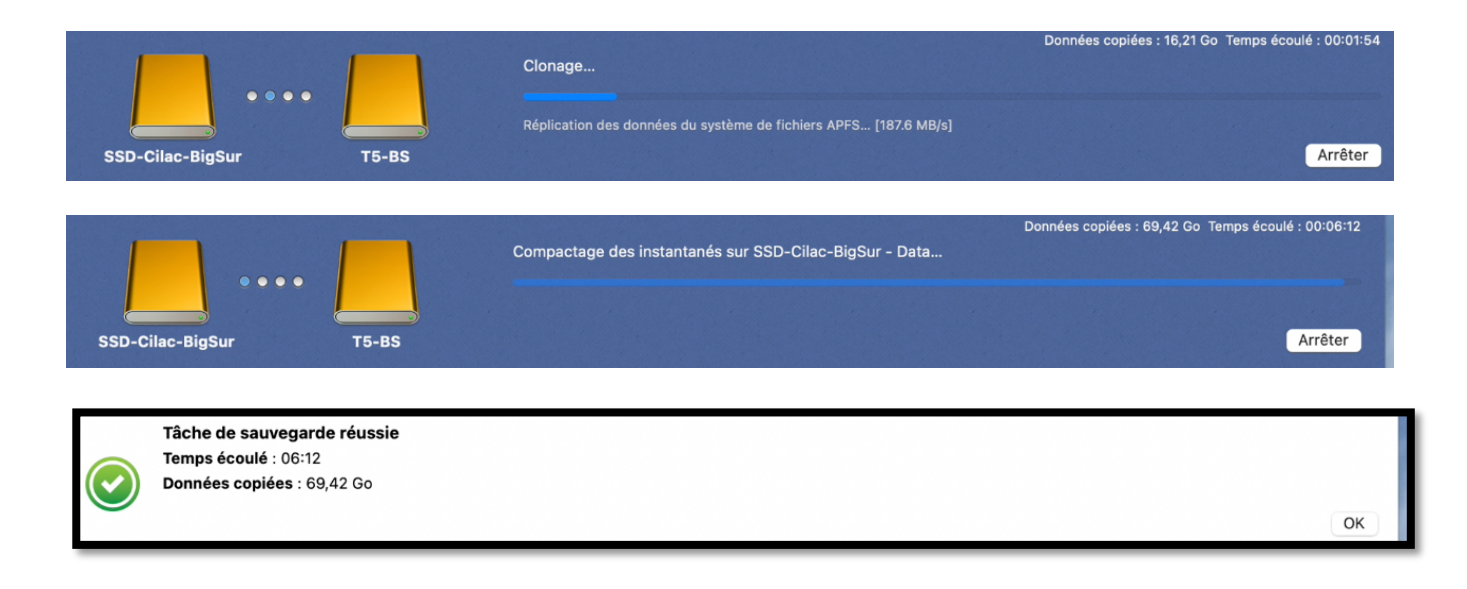

## COPIE DE MACOS 12 MONTEREY.

| 🗯 Carbon Copy Cloner Tâche Édition Présentation Fenêtre Utilitaires Ai | ide                                                                                 |                                               |                                                                                                    |
|------------------------------------------------------------------------|-------------------------------------------------------------------------------------|-----------------------------------------------|----------------------------------------------------------------------------------------------------|
| • • • • •                                                              | Barre latérale Préfe                                                                | Férences Nouvelle tâche Restaurer Aperçu      | Image: Comparer         Image: Comparer         Image: Comparer         Image: Comparer         Image: Comparer         Address         Address         Addres         Address         Address </th |
| Tâches Volumes                                                         | Plan de la tâche                                                                    |                                               |                                                                                                    |
| Tâche de sauvegarde CCC                                                | Sélectionnez un volume source et un volu<br>sélecteurs de source et de destination. | ume de destination. Vous pouvez également gli | sser-déposer des dossiers du Finder sur les                                                                                                    |
|                                                                        |                                                                                     |                                               |                                                                                                    |
|                                                                        |                                                                                     |                                               |                                                                                                    |
|                                                                        | SOURCE                                                                              | DESTINATION                                   | AUTOMATISATION                                                                                                    |
|                                                                        |                                                                                     |                                               |                                                                                                    |
|                                                                        | $\bigcirc$                                                                          | $\bigcirc$                                    | 551                                                                                                    |
|                                                                        |                                                                                     | •                                             | and the second                                                                                                    |
|                                                                        | Choisir une source                                                                  | Choisir une destination                       | Aucune programmation définie                                                                                                    |
|                                                                        |                                                                                     |                                               |                                                                                                    |

La version utilisée est la version 6.0.5

| SOURCE                                                        | DESTINATION                                     | AUTOMATISATION               |
|---------------------------------------------------------------|-------------------------------------------------|------------------------------|
| VOLUMES LOCAUX                                                | Choisir une destination                         | Aucune programmation définie |
| Volume 1 To USB                                               |                                                 |                              |
| PreBoot<br>Volume 1 To USB<br>Point de<br>Système<br>Capacité | montage : /<br>e de fichiers : apfs<br>é : 1 To |                              |
| ST2-SSD4-BU Utilisé :<br>Volume 1 To USB Version              | 589,52 Go<br>ole : 408,87 Go<br>de macOS : 12.1 |                              |

Le disque à copier est T7-iMac qui contient Monterey 12.1

| SOURCE     | DESTINATION                                                                  | AUTOMATISATION               |  |  |  |  |  |
|------------|------------------------------------------------------------------------------|------------------------------|--|--|--|--|--|
| T7-iMac vo | LUMES LOCAUX                                                                 | Aucune programmation définie |  |  |  |  |  |
| <b> </b>   |                                                                              |                              |  |  |  |  |  |
| Ĺ          | Point de montage : /Volumes<br>Système de fichiers : apfs<br>Capacité : 1 To | /ST2-SSD4-BU                 |  |  |  |  |  |
|            | ST3-SSD4-BU<br>Volume 2 To USB                                               |                              |  |  |  |  |  |

Le disque récepteur de la copie sera ST2-SSD4-BU, déjà utilisé lors d'une sauvegarde précédente.

# **COPIE D'UN DISQUE DE DONNÉES UTILISATEUR ET SÉLECTION DE FICHIERS.**

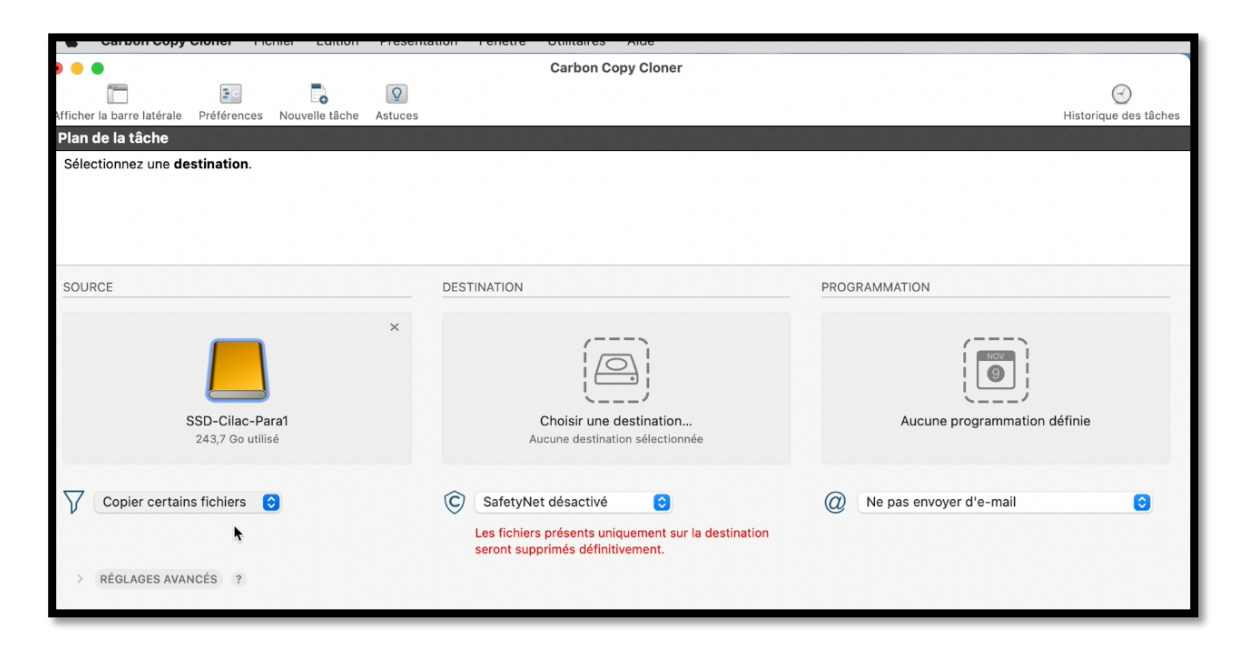

Du disque SSD-Cilac-Para1 je ne vais copier que certains fichiers.

| Nom                                                                                                    | <ul> <li>Date modifiée</li> </ul>                                                                                                    | Taille                                              | Protégé                                             | Comportement de filtrage par défaut v                                                                                                    |         |                                                                                                    |
|----------------------------------------------------------------------------------------------------|----------------------------------------------------------------------------------------------------|-----------------------------------------------------|-----------------------------------------------------|----------------------------------------------------------------------------------------------------|---------|----------------------------------------------------------------------------------------------------|
| vom<br>SSD-Cilac-Para1<br>↓ DS_Store<br>↓ Captures<br>↓ captures<br>↓ captu | <ul> <li>Date modified</li> <li>29 sept. 2020 à 14:13</li> <li>hier à 21:28</li> <li>17 mai 2021 à 15:09</li> <li>13 sept. 2020 à 11:29</li> <li>29 sept. 2020 à 11:29</li> <li>29 sept. 2020 à 10:07</li> <li>15 avr. 2021 à 13:12</li> <li>15 avr. 2021 à 13:12</li> <li>15 avr. 2021 à 13:12</li> </ul> | 10 Ko<br>63,54 Go<br>63,3 Go<br>43,62 Go<br>33,3 Go | 10 Ko<br>63,54 Go<br>63,3 Go<br>43,62 Go<br>33,3 Go | Comportement de introge par dendat  Définir les éléments à exclure  Par défaut, tous les éléments sont copiés.  Les éléments que vous déselectionnez les  ne asront pas copiés. Il n'est pas  nécessaire de modifier le filtre pour copier  les éléments ajoutés à la source.  Options de la source  Ne pas copier la corbeille du Finder  Options de la destination  Supprimer les fichiers exclus  Protéger les éléments au niveau racine  Légende  Elément non exclu Partiellement exclu Farilierement exclu Farilierement Farilierement Farilierement Farilie | <b></b> | CCC préservera l'intégralité de la hiérarchie<br>de dossiers du volume source sélectionné<br>SI vous avez l'intention de sauvegarder le contenu d'un<br>seul dossier, choisisez plutôt « Choisir un dossier »<br>dans le sélectur Source de CCC alin d'éviter de<br>préserver la hiérarchie des dossiers situés au-dessus de<br>ce dossier.<br>Pour en savoir plus sur la configuration des<br>sauvegardes d'un dossier dans un dossier, cliquez sur le<br>bouton ? ci-dessous. |
|                                                                                                    |                                                                                                    |                                                     |                                                     |                                                                                                    | ?       | ОК                                                                                                    |

Pour le disque source j'ai cliqué sur le menu déroulant copier certains fichiers.

| Nom                       | <ul> <li>Date modifiée</li> </ul> | Taille   | Protégé |
|---------------------------|-----------------------------------|----------|---------|
| 🗸 🧖 📙 SSD-Cilac-Para1     | 29 sept. 2020 à 14:13             |          |         |
| DS_Store                  | hier à 21:28                      | 10 Ko    | Zéro ko |
| > 🗌 📷 <del>.Trashes</del> | 17 mai 2021 à 15:09               |          |         |
| > 🗌 🚞 captures            | 13 sept. 2020 à 11:29             |          |         |
| > 🗌 🛅 dossier sans titre  | 29 sept. 2020 à 14:20             |          |         |
| 🗌 🐺 macOS-Catalina2.pvm   | 12 août 2020 à 10:07              | 63,54 Go | Zéro ko |
| 🗌 🐺 macOS-HighSierra.pvm  | 15 avr. 2021 à 13:12              | 63,3 Go  | Zéro ko |
| 🗌 📟 macOS-Sierra.pvm      | 15 avr. 2021 à 13:12              | 43,62 Go | Zéro ko |
| 🗌 💻 Windows 10 (1).pvm    | 15 avr. 2021 à 13:12              | 33,3 Go  | Zéro ko |
|                           |                                   |          |         |
|                           |                                   |          |         |

Je désélectionne SSD-Cilac-Para1, puis je vais sélectionner les fichiers ou dossiers à copier.

| Nom ^                     | Date modifiée         | Taille   | Protégé  | Comportement de filtrage par défaut 👻        |
|---------------------------|-----------------------|----------|----------|----------------------------------------------|
| 😑 📙 SSD-Cilac-Para1       | 29 sept. 2020 à 14:13 |          |          | Définir les éléments à exclure               |
| DS_Store                  | hier à 21:28          | 10 Ko    | Zéro ko  |                                              |
| > 🗌 🛅 <del>.Trashes</del> | 17 mai 2021 à 15:09   |          |          | Par défaut, tous les éléments sont copiés.   |
| >  aptures                | 13 sept. 2020 à 11:29 |          |          | ne seront pas copiés. Il n'est pas           |
| > 🗌 🛅 dossier sans titre  | 29 sept. 2020 à 14:20 |          |          | nécessaire de modifier le filtre pour copier |
| 🗌 🐺 macOS-Catalina2.pvm   | 12 août 2020 à 10:07  | 63,54 Go | Zéro ko  | les éléments ajoutés à la source.            |
| 🗹 🗮 macOS-HighSierra.pvm  | 15 avr. 2021 à 13:12  | 63,3 Go  | 63,3 Go  |                                              |
| 🗹 🗮 macOS-Sierra.pvm      | 15 avr. 2021 à 13:12  | 43,62 Go | 43,62 Go |                                              |
| Windows 10 (1).pvm        | 15 avr. 2021 à 13:12  | 33,3 Go  | Zéro ko  |                                              |
|                           |                       |          |          | Options de la source                         |
|                           |                       |          |          | 🔽 Ne pas copier la corbeille du Finder       |
|                           |                       |          |          |                                              |
|                           |                       |          |          |                                              |
|                           |                       |          |          | ? Annuler Terminé                            |
|                           |                       |          |          |                                              |

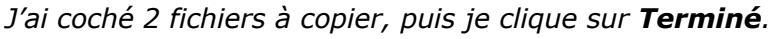

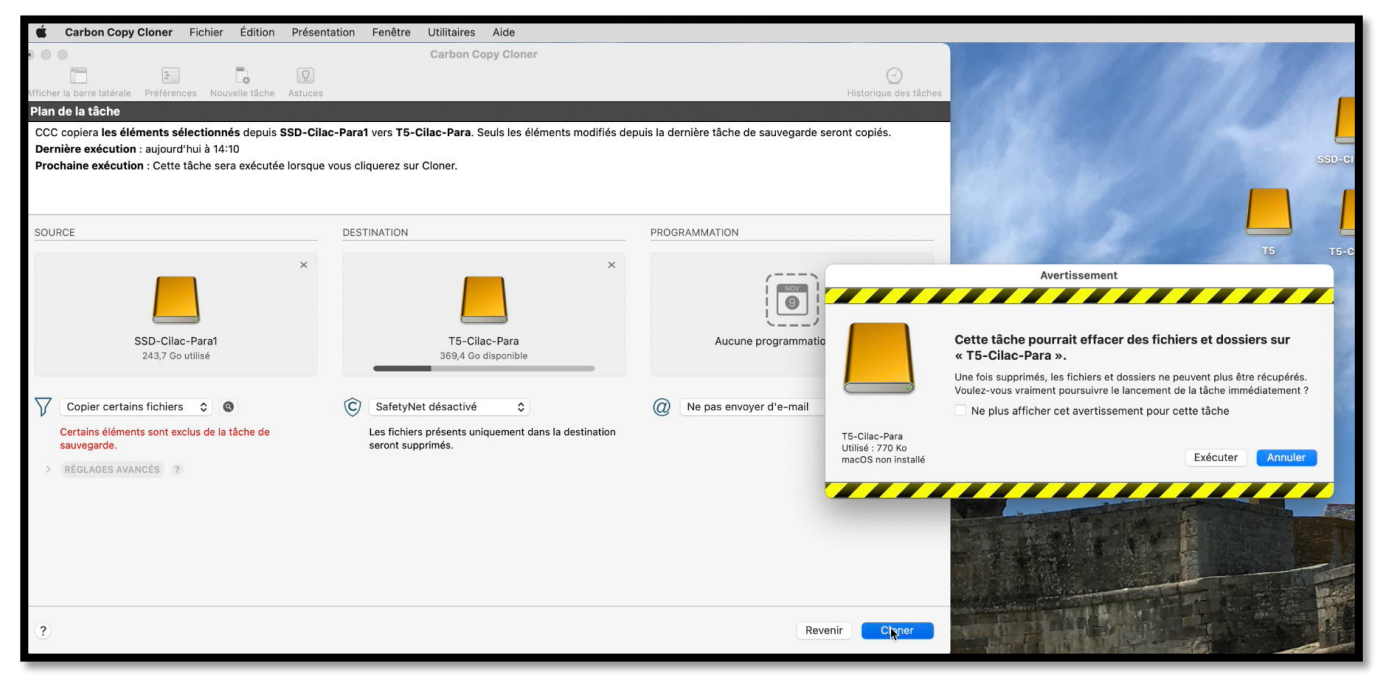

*Je clique sur cloner, puis sur exécuter. Comme SafetyNet a été désactivé, le disque T5-Cilac-Para peut être effacé.* 

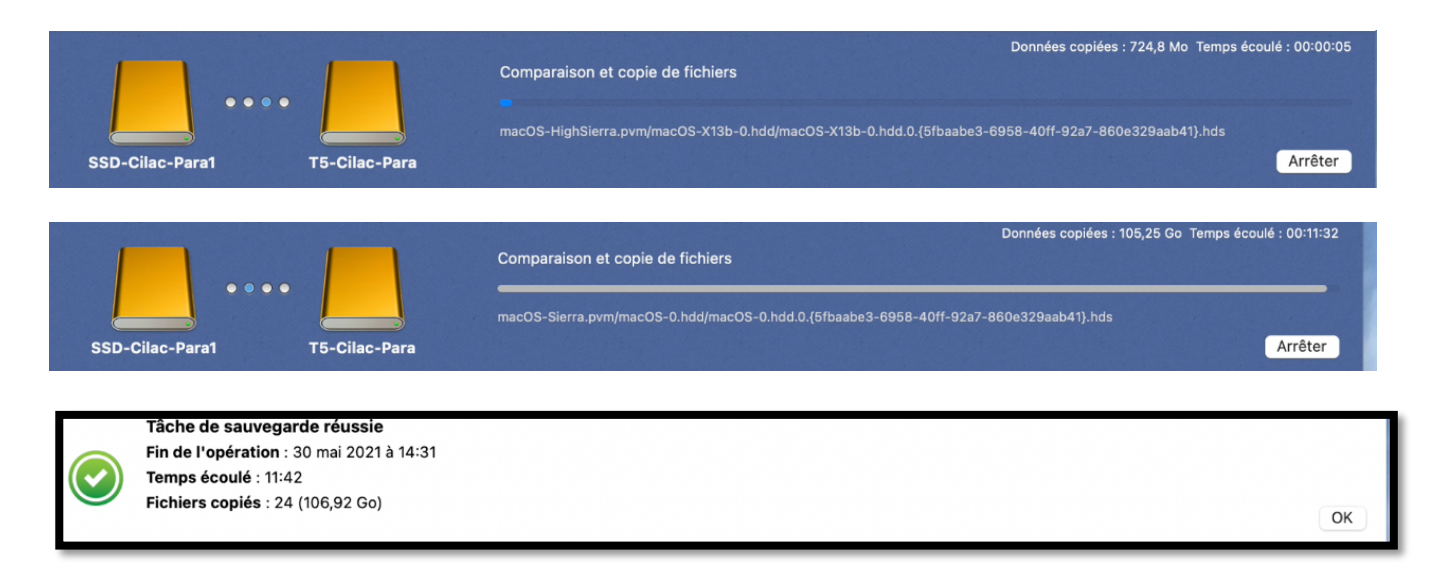

## **V**UE DU DISQUE **S**AMSUNG **T5** DEPUIS UTILITAIRE DE DISQUE.

| •••                               | E v<br>Présentation | Utilitaire de disque |                 |               |             |                       |              | + –<br>Volume | %<br>s.o.s. | ()<br>Partitionner | ø⊖<br>Effacer | ్ర<br>Restaurer | ⊜<br>Démonter      | (j)<br>Infos |
|-----------------------------------|---------------------|----------------------|-----------------|---------------|-------------|-----------------------|--------------|---------------|-------------|--------------------|---------------|-----------------|--------------------|--------------|
| 😑 Samsung Portable SSD T5 Media 🗉 |                     |                      |                 |               |             |                       |              |               |             |                    |               |                 |                    |              |
| ✓                                 |                     | Conteneur dis        | sk10            |               |             |                       |              |               |             |                    |               | Γ               | 499.9 Go           |              |
| ⊖ T5 ≜                            |                     | Conteneur APFS       |                 |               |             |                       |              |               |             |                    |               | P/              | ARTAGÉ AVEC 9 VOLI | UMES         |
| ⊖ T5-BS ≜                         |                     |                      |                 |               |             |                       |              |               |             |                    |               |                 |                    |              |
| 🖨 T5-BS - Données 🔺               |                     |                      |                 |               |             |                       |              |               |             |                    |               |                 |                    |              |
| 🖨 T5-Cilac-Para 🔺                 |                     |                      |                 |               |             |                       |              |               |             |                    |               |                 |                    |              |
| → T5-Cilac-X14                    | С Т5                | T5-BS                | T5-BS - Données | T5-Cilac-Para | T5-Cilac-   | X14                   | T5-Cilac-X15 | T5            | -Cilac-X1   | 5 - Données        | 2 non         | monté(s)        | O Disponible       |              |
| → T5-Cilac-X15                    | 770 Ko              | 15,35 Go             | 53,11 Go        | 770 Ko        | 26 Go       |                       | 11,32 Go     | 22,           | 42 Go       |                    | 2,31 0        | 90              | 369,4 Go           |              |
| 🖨 T5-Cilac-X15 - Données 🗎        |                     |                      |                 |               |             |                       |              |               |             |                    |               |                 |                    |              |
|                                   |                     | Nombre de volumes :  |                 |               | 9           | Type :                |              |               |             |                    |               | Contene         | eur APFS           |              |
|                                   |                     | Capacité :           |                 |               | 499,9 Go    | Stockages physiques : |              |               |             | disk8s2            |               |                 |                    |              |
|                                   |                     | Disponible :         |                 | 369,4 Go      | Connexion : |                       |              |               | USB         |                    |               |                 |                    |              |
|                                   |                     | Utilisé :            |                 |               | 130,5 Go    | Appareil :            |              |               |             |                    |               |                 | disk10             |              |

*Notez pour Big Sur (T5-BS) et T5-Cilac-X15 on peut voir 2 volumes groupés pour le système et les données.* 

SAUVEGARDE AVEC TIME MACHINE